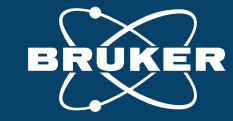

# Quickly Identify and Source Foreign Material Contaminants Found in Food Products with Handheld XRF

Bruker Nano Analytics Webinar July 1, 2021

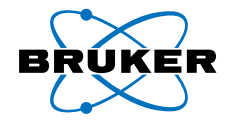

### **Speakers**

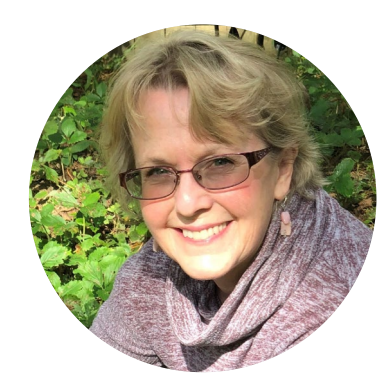

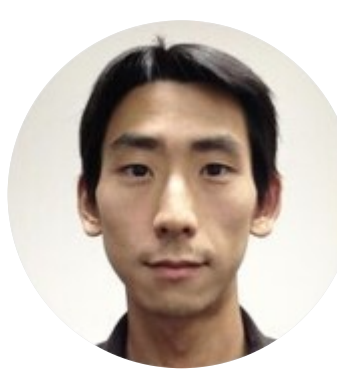

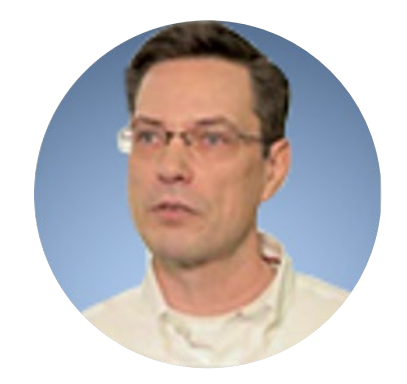

# Kimberley Russell

Market Segment Manager
 Food & Agriculture, Bruker
 Nano Analytics

# Andrew Lee

 Application Specialist Handheld XRF, Bruker Nano Analytics

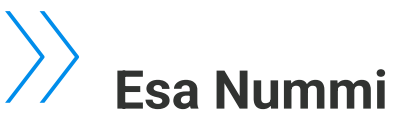

 Director Product Management Handheld XRF, Bruker Nano Analytics

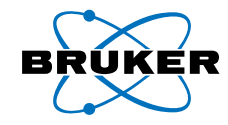

# Webinar Agenda

Introduction

D2 Objectives

) 3 Managing the prevention of physical contaminants in food products

How handheld XRF technology helps quickly ID and source foreign objects

) 5 Creating a spectral fingerprint library with handheld XRF

Matching contaminants with a spectral fingerprint library and Artax PC software

Food Contaminant characterization with micro-XRF technique

)8 Summary

Questions & Answers

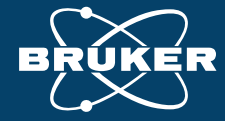

# O2 Objectives

Webinar: Quickly Identify and Source Foreign Material Contaminants Found in Food Products with Handheld XRF

## **Objectives**

No manufacturer wants physical contaminants found in their products, but it happens. The faster you can identify it and determine if it is from faulty equipment, starting material, or even a false claim, the faster you can get production going again and minimize costs.

- Illustrate how handheld XRF can decrease the time required to ID a physical contaminant and locate its source
- Describe nondestructive handheld XRF technology and how it is used
- Explain how XRF spectral fingerprinting works to help find the source of contaminants in complex situations
- Describe best practices in creating a production floor ID data library of XRF spectral fingerprints
- Illustrate best practices in identifying contaminants with XRF spectral fingerprint matching software

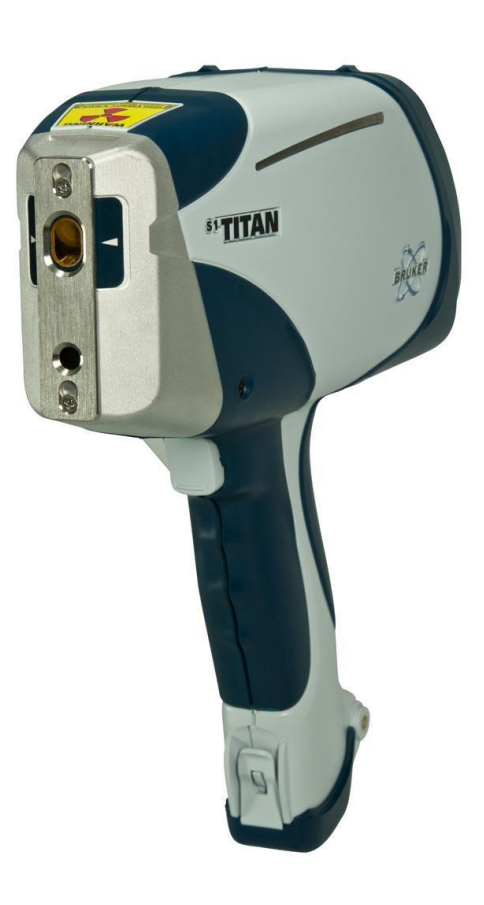

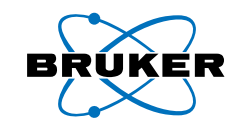

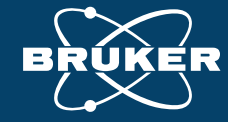

# O3 Managing the prevention of physical contaminants in food products

Webinar: Quickly Identify and Source Foreign Material Contaminants Found in Food Products with Handheld XRF

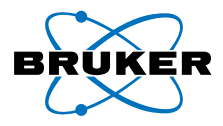

## Physical contaminants can be found in food products

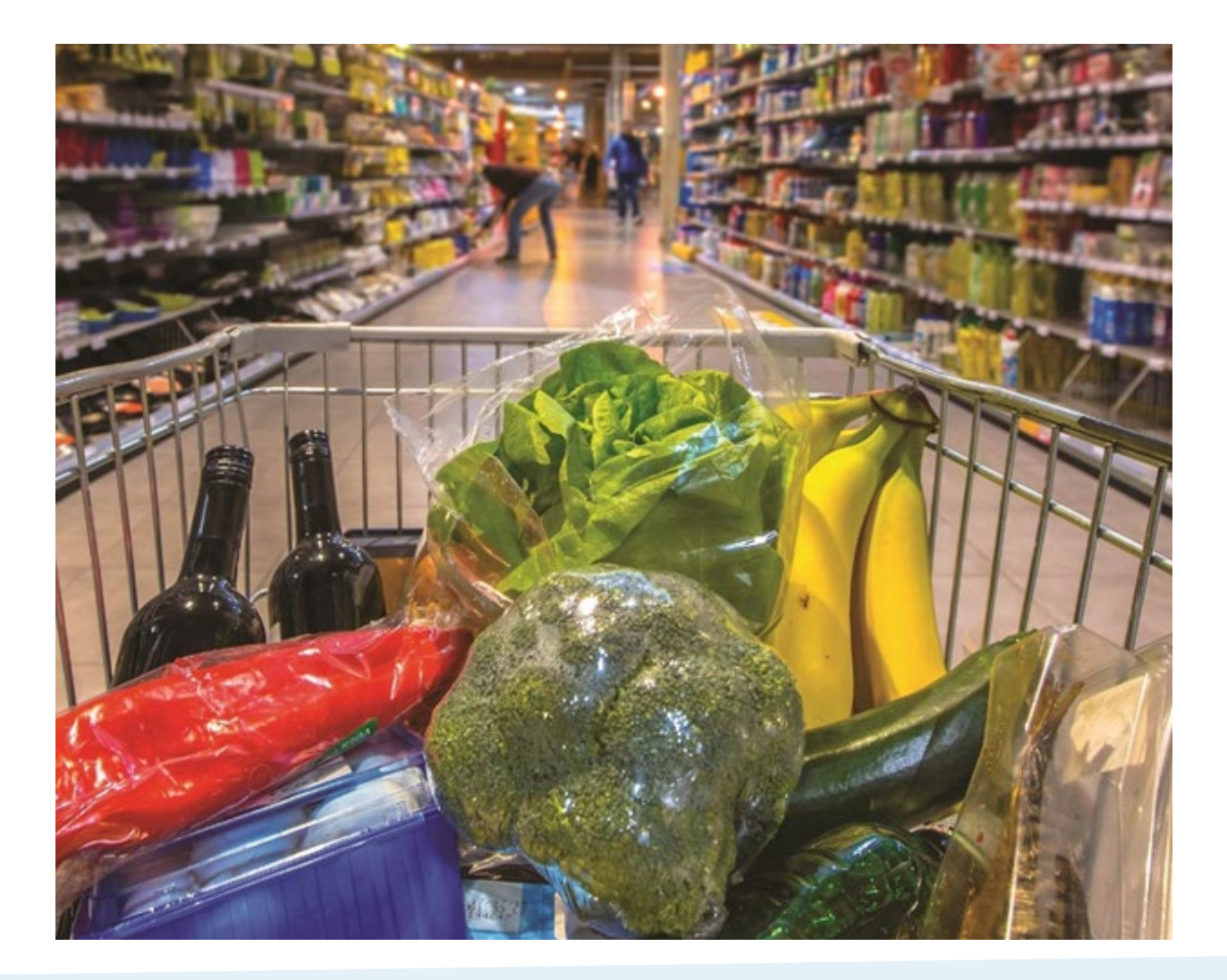

Metal slivers and shards

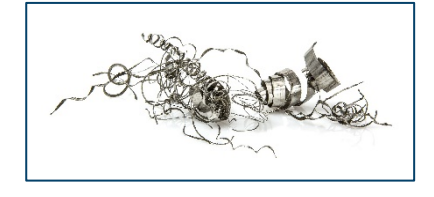

Plastic and rubber pieces

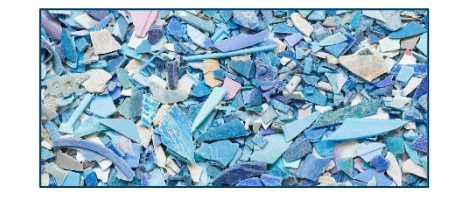

**Glass fragments** 

Stone and ceramic chips

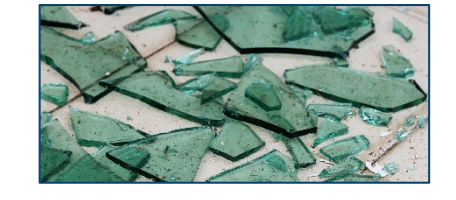

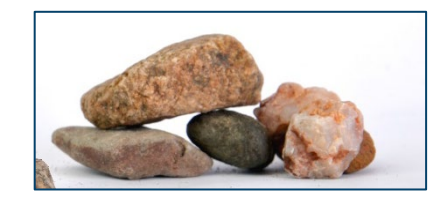

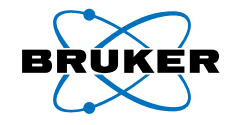

# Managing prevention of physical contaminants in end products

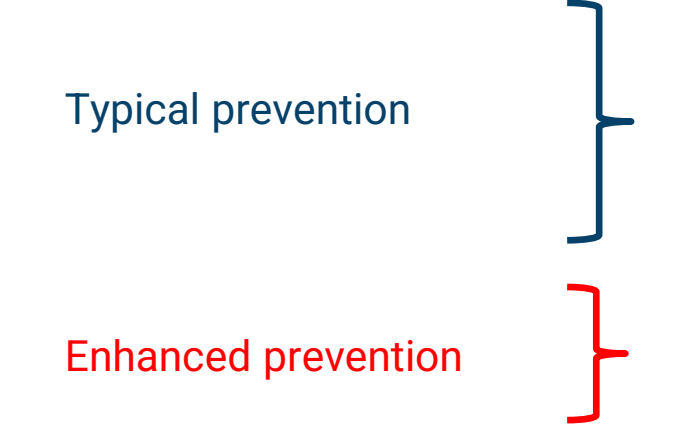

- I. Inspect food material with X-ray or metal detector
- 2. <u>Detect</u> foreign body
- 3. <u>Remove</u> product containing foreign body
- 1. <u>Identify</u> found contaminant to determine its source
- 2. <u>Correct</u> issue based on source of the contaminant

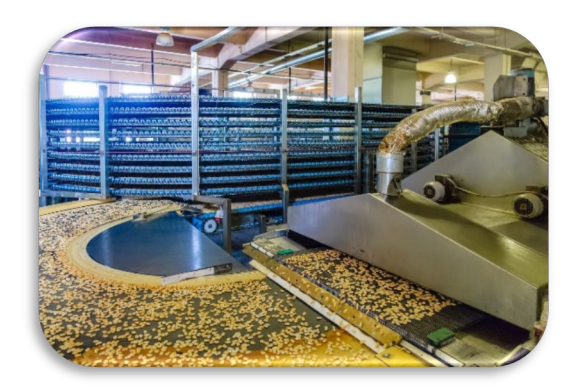

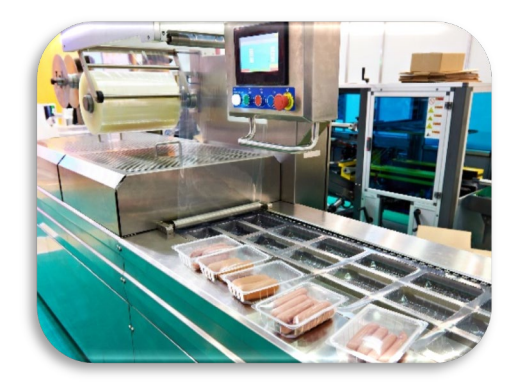

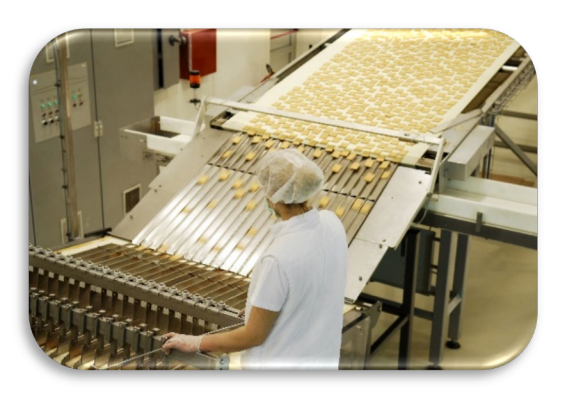

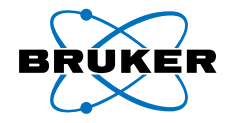

# Potential sources of metal contaminants in manufactured foods

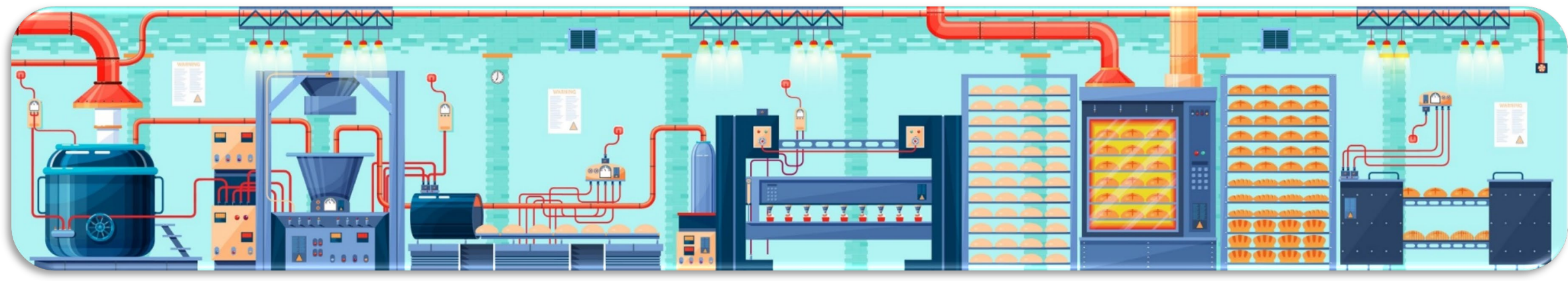

Illustration of baking production line equipment

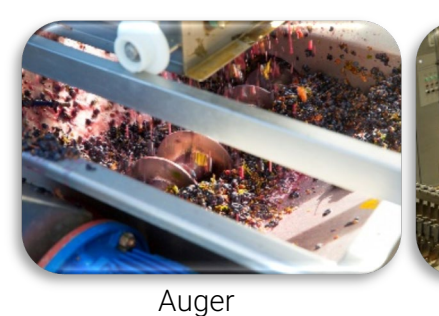

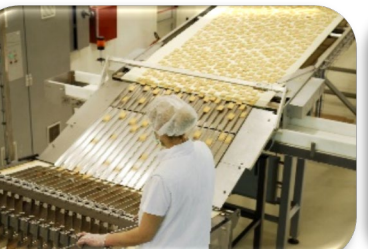

Conveyor

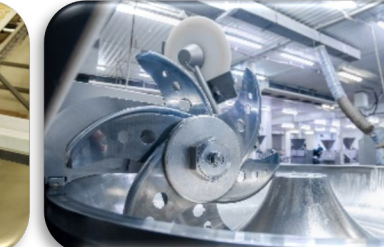

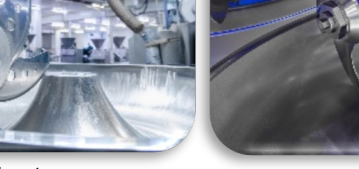

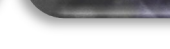

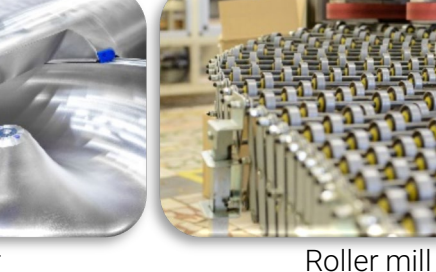

Sorter/packager

Grinder/cutter

Mixer

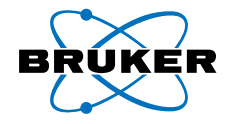

## Identification of the contaminant is critical

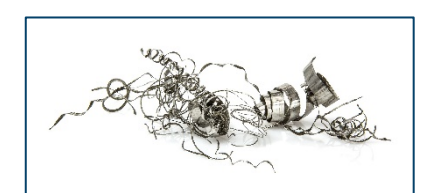

Metal

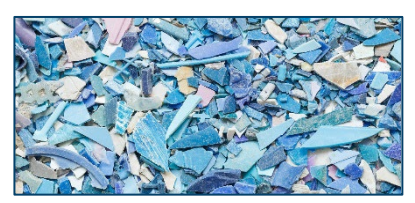

Plastic and rubber

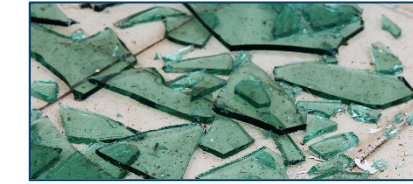

Glass

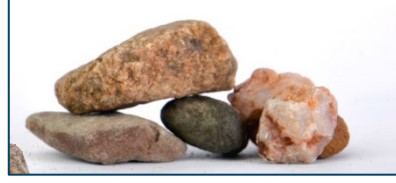

Stone and ceramic

- Enhances physical contaminant QA/QC programs
- Monitors equipment for maintenance
- Reduces future delays in production
- Increases confidence in suppliers
- Assists with false claim investigations
- Helps optimize overall risk management

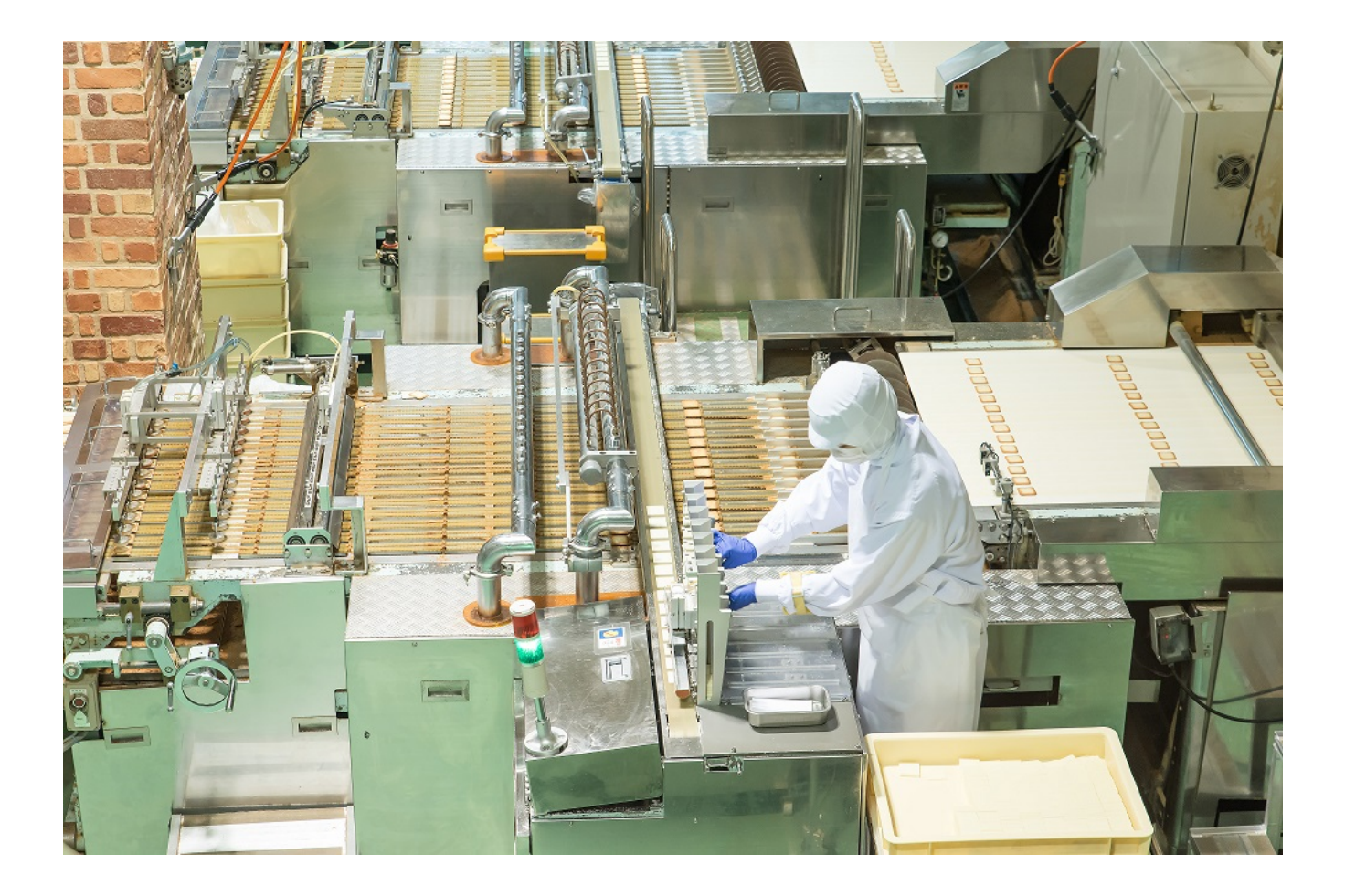

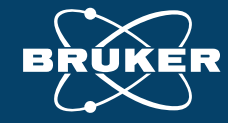

# 04 How handheld XRF technology helps quickly ID and source foreign objects

Webinar: Quickly Identify and Source Foreign Material Contaminants Found in Food Products with Handheld XRF

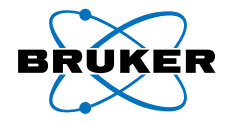

# Handheld XRF technology

- Easy to use
- Nondestructive
- Instant result
- Portable
- Used on site
- Cost effective
- Accurate

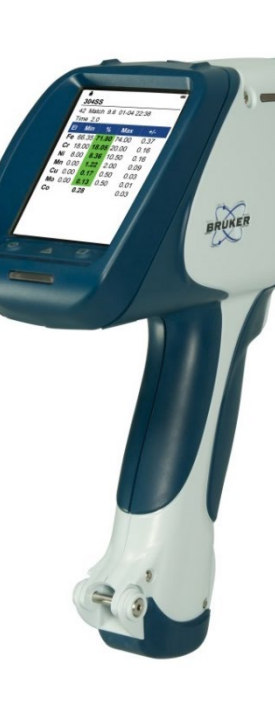

| Periodic Table of Elements and X-ray Energies                                                                                                    |                                                                                                    |                                                                                                    |  |  |  |  |
|----------------------------------------------------------------------------------------------------|----------------------------------------------------------------------------------------------------|----------------------------------------------------------------------------------------------------|--|--|--|--|
| 1 1.01<br>  -   0.0007<br>Hydrogen                                                                                                    |                                                                                                    | 2 4.00<br><b>He</b> 0.0002<br>Heilum                                                                                                    |  |  |  |  |
| 3 6.94<br>Li 0.53<br>Litvium<br>Ka 0.108                                                                                                    | www.bruker.com/hhxrf                                                                                                    | 5 10.81 6 12.01 7 14.01 8 16.00 9 19.00<br>B 2.34 C 2.27 Ν 0.001 0 0.01 F 0.001 Ν 0.00<br>Baron Carbon Nitrogan Ruorine Non κα 0.849                                                                                                    |  |  |  |  |
| 11 22.99 12 24.31<br>Na 0.37 Mg 1.74<br>Sodium Magnesium<br>Kα 1.040 Kα 1.254                                                                                                    |                                                                                                    | $\begin{array}{c ccccccccccccccccccccccccccccccccccc$                                                                                                    |  |  |  |  |
| 19         39-10         20         40.08         21         44.96         22         43.54           K         0.86         Ca         1.54         Sc         2.99         Ti         4.54           Potassium         Caldium         Scandium         Scandium         Titanium         Kα         4.54           Δ         0.341         Δ         0.342         Kα         4.54         Caldium         Titanium           Kα         0.341         Δ         0.341         Δ         0.342         Kα         4.52 | <ul> <li>23 b 0.9 24 b 200 55 b 39 26 b 38 c b 28 c 28 b 88 e9 6 5.5 30 b 5.3 27 b 28 c 28 b 88 e9 6 5.5 30 b 5.3 27 b 28 c 28 c 28 c 28 c 28 c 28 c 28 c 28</li></ul>                                                                                                    | 31         69/2         32         72/48         33         74/92         34         78/96         37         99/20         35         85/80           Gal         5.71         Ge         52.3         Assorbit         See 3.81         Br         0.004           Gallium         Gemanium         Arsenic         See 4.81         Br         3.12         Kr         0.004           Kα         9.251         Kα         9.866         Kα         10.543         Kα         11.224         Kα         11.924         Kα         12.648           Lα         1.098         Lα         1.828         La         1.329         La         1.481         La         1.585                                                                                                    |  |  |  |  |
| 37         85.47         38         87.62         39         88.91         40         91.22           Rb         1.53         Sr         2.64         Y         4.47         Zr         6.51           Rubicium         Strontium         Yttrium         Zr         6.51         Zr         6.51           Ku 13.396         Kα         14.165         Kα         14.95         Kα         15.75           Lα         1.692         Lα         1.806         Lα         1.924         Lα         2.044                   | 11         92.99         42         95.95         43         (98)         (44         0107)         45         102.91         46         106.42         17         107.87         48         112.41           Nb         8.57         Mo         10.22         Cc         11.50         Ru         12.37         Rh         12.41         Pd         12.02         Ag         10.50         Cd         8.65           Nobiburn         Mohodarum         Tchmetirum         Rubreirum         Rhodium         Pallatirum         Silver         Cadrixium         Cadrixium         21.67         Ag         22.173         Cadrixium         Cadrixium         Cadrixium         Silver         Cadrixium         23.173         Cadrixium         2.453         Ka         22.971         Ca3.81         La 2.983         La 2.393         La 3.183         La 3.183 <th>149         114821         50         11871         51         121.76         52         127.60         53         126.90         54         131.29         56         56         76         76         6.23         1         4.93         Xe         0.006         Antimory         Tellurium         I odine         Xeon         Xeon         Xaon         Xaon         <t< th=""></t<></th> | 149         114821         50         11871         51         121.76         52         127.60         53         126.90         54         131.29         56         56         76         76         6.23         1         4.93         Xe         0.006         Antimory         Tellurium         I odine         Xeon         Xeon         Xaon         Xaon <t< th=""></t<> |  |  |  |  |
| 55 132.91 56 137.33 57 138.91 72 178.49<br>Cs 1.87 Ba 3.59<br>Cesium Barium Lanthanum Hafrium<br>Kα 30.973 Kα 32.194 Kα 33.442 Lα 7.839<br>Lα 4.265 Lα 4.466 Lα 4.647 Μα 1.646                                                                                                    | Tat 180.95         74         196.26         75         196.27         76         192.22         78         195.08         79         196.37         80         200.55           Tat 180.95         74         196.27         78         22.61         17         22.65         Pt         21.46         Au         19.22         Hg         13.53           Tantalum         Tungsten         Rhenium         Osmium         Indium         Platium         Gold         Mercury           Ma         1.712         Ma         1.843         Ma         1.907         Ma         1.97.18         Gold         Mercury           Ma         1.712         Ma         1.843         Ma         1.907         Ma         1.902         Ma         1.921         Ma         9.123         Marcury                                                                                                    | B1         204.37         B2         207.20         B3         206.98         B4         (209)         B5         (210)         B6         (222)           B1         11.85         Pb         11.34         Bi         9.81         Po         9.32         At         7.00         Rn         0.01           Thailium         Lead         Bismuth         Polonium         Astatine         Radon         0.01           L\[\alpha]         0.551         L\[\alpha]         0.839         L\[\alpha]         1.11.31         L\[\alpha]         1.24         10.249           M\[\alpha]         2.421         Ma         2.422         Ma         2.427         Ma         1.127           M\[\alpha]         Ma         2.424         Ma         2.427         Ma         2.427         Ma         2.421                                                                                                    |  |  |  |  |
| 87 (223)<br>Fr 1.87 Ra 5.50<br>Francium Radium<br>Lα 12.031 Lα 12.339 Lα 12.652<br>Mα 2.732 Mα 2.806 Mα 2.900                                                                                                    |                                                                                                    |                                                                                                    |  |  |  |  |
| Atomic number<br>35 79.90-1 Komic weight<br>35 23.0 Density (store)                                                                                                    | $ \begin{array}{c c c c c c c c c c c c c c c c c c c $                                                                                                    | 1 66 162.50 67 164.93 68 167.26 69 168.93 70 173.04 71 174.47<br>Dysprosium Holmium Erbium Tulium Ytterbium Lus 6.498 Lα 6.720 Lα 6.949 Lα 7.180 Lα 7.416 Lα 7.655 Mα 1.293 Mα 1.348 Mα 1.404 Mα 1.462 Mα 1.4526 Mα 1.526 Mα 1.580                                                                                                    |  |  |  |  |
| Bronine Element name<br>Kα 11.924<br>Lα 1.481<br>Spectral line                                                                                                    | $\begin{array}{c ccccccccccccccccccccccccccccccccccc$                                                                                                    | 98         (251)         99         (252)         100         (257)         101         (258)         102         (259)         103         (262)           Californium         Ensteinium         Fermium         Mendelevium         Nobellium         Lawrencium                                                                                                    |  |  |  |  |
|                                                                                                    |                                                                                                    | Handheld XRF                                                                                                    |  |  |  |  |
| Innovation with I                                                                                                    | ntegrity                                                                                                    |                                                                                                    |  |  |  |  |

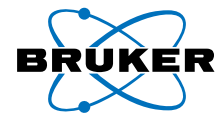

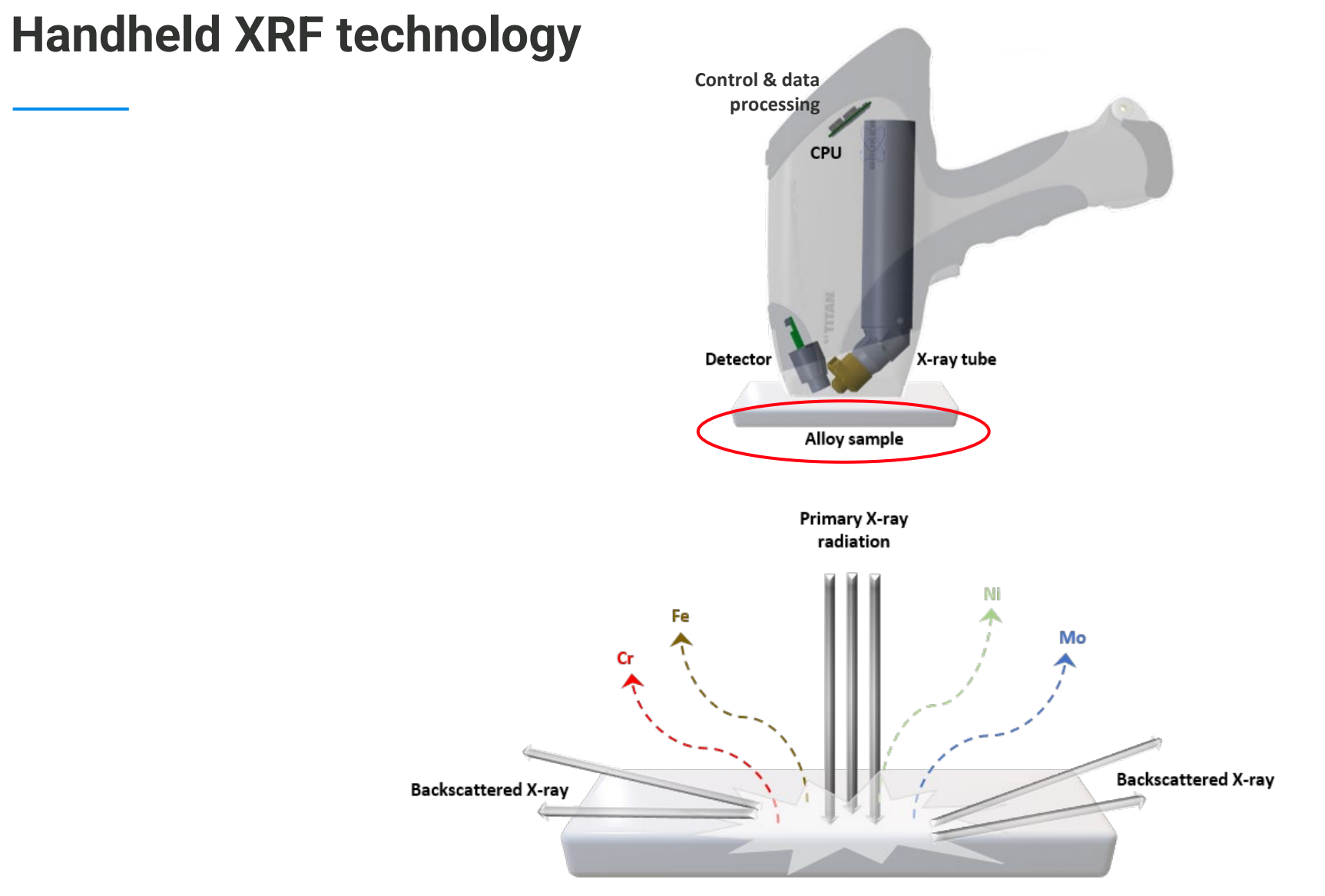

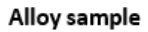

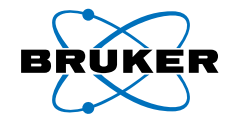

# Handheld XRF technology

#### Energy Dispersive (ED) X-ray Fluorescence (XRF) Spectroscopy

- Energy from an X-ray source aimed at a sample can eject electrons from an element's inner atomic orbital
- Outer electrons move into the voids to regain stability
- While moving in, the outer electrons generate energy characteristic of the element
- These characteristic energies are the fluorescent X-rays of the element

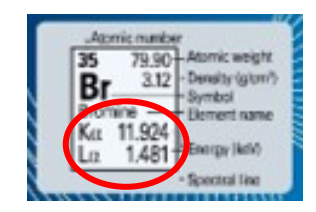

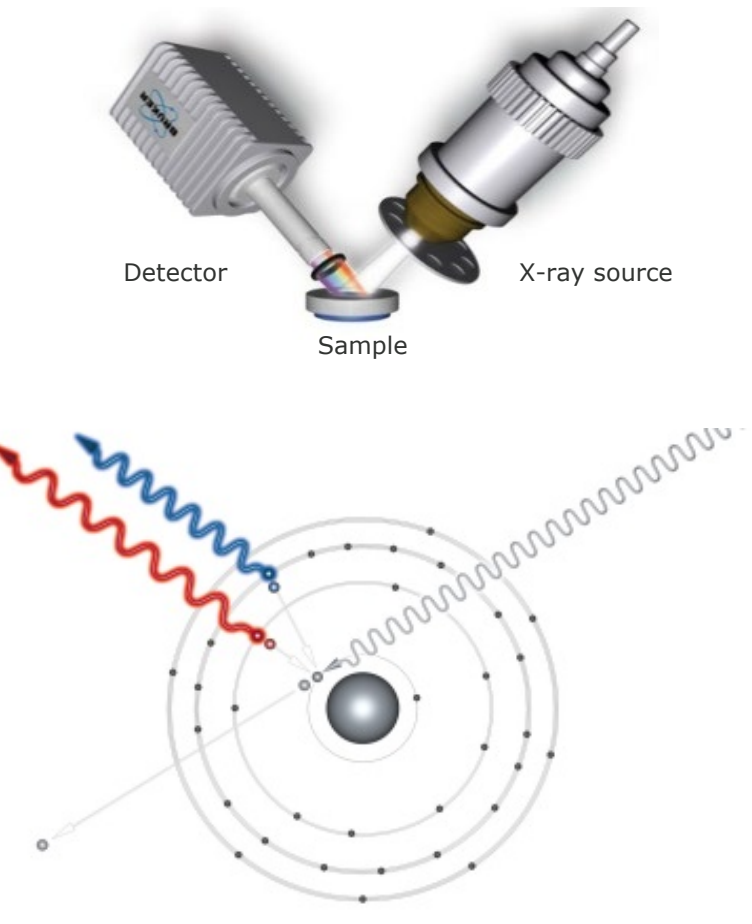

Electron orbitals of element's atom

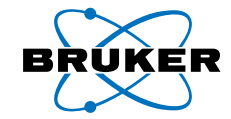

## Handheld XRF results

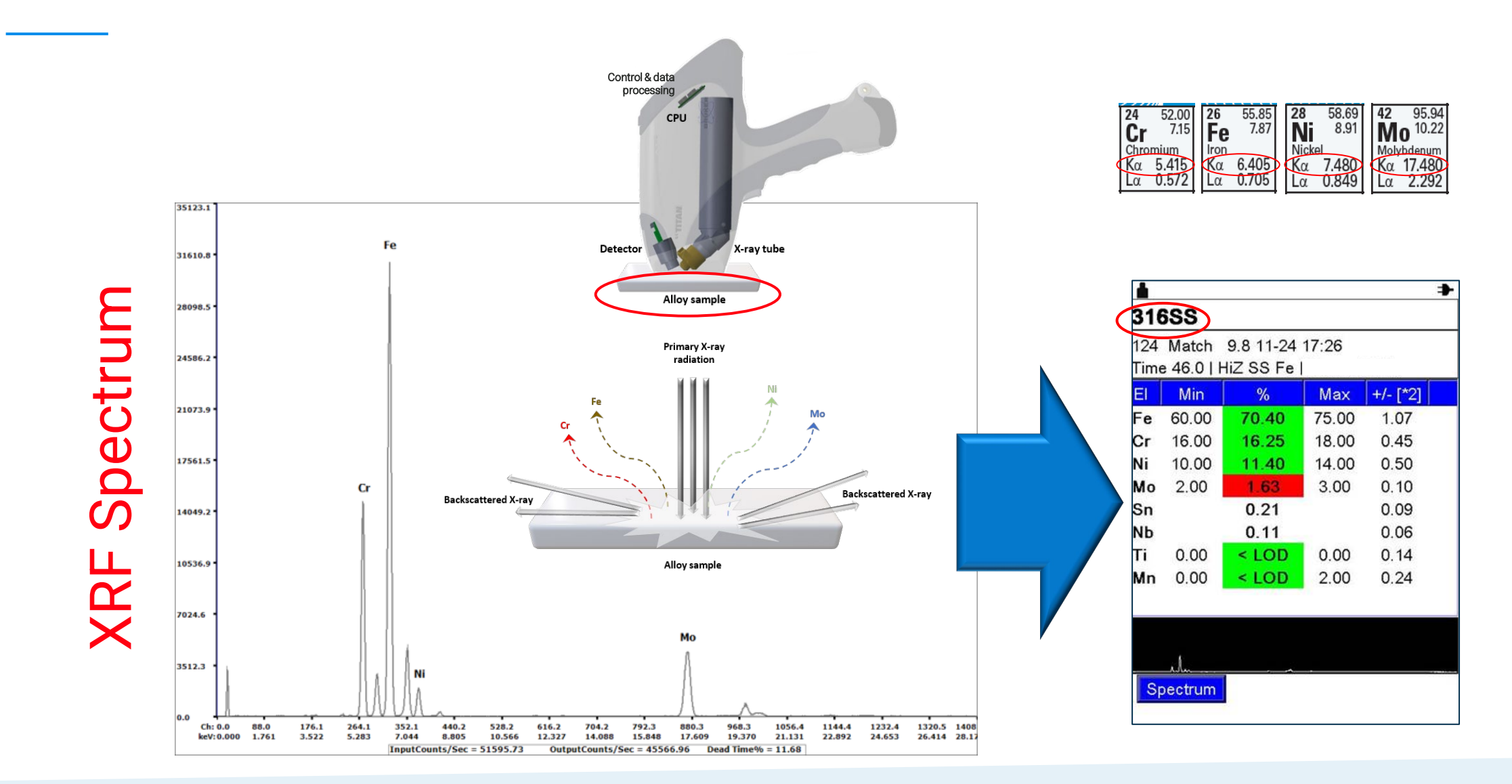

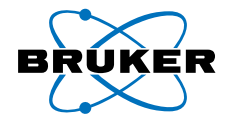

## Handheld XRF metal alloy results

- Handheld XRFs configured with an Alloy Calibration include libraries with pre-defined alloy grades
- Alloy grades are defined based on their known chemical compositions
- An unknown metal sample is identified based on comparing its measured composition to those stored in the on-board alloy grade libraries

#### **On-board Grade Libraries:**

Bruker's handheld XRF Alloy Calibration includes extensive grade libraries for accurate alloy identification with more than 1,000 grade definitions covering various international standards. User selectable libraries include: EN-DIN, JIS, GB and other standards. They cover the following classes:

- Low alloy steels
- Cr-Mo steels
- Tool steels
- Stainless steel
- Zirconium alloys

- Specialty alloysNickel alloys
- Brasses
- Bronzes
- Cobalt alloys

- Zinc alloys
- Aluminum
- Titanium
- Exotic alloys

#### Alloy grade libraries can be edited, including the addition of other alloy definitions

| 🛃 Devi   | ice Tools Wind | lows Help   |         |          |       |  |
|----------|----------------|-------------|---------|----------|-------|--|
| File - F | dit -          |             |         |          |       |  |
|          | -              |             | -       |          |       |  |
|          | Base           | Alloy Group | Comment | Alloy ID | UNSId |  |
| 1        |                |             |         |          |       |  |
| 2        |                |             |         |          |       |  |
|          | 1              |             |         |          |       |  |

| Element Name | Min | Max | Balance | ^ |
|--------------|-----|-----|---------|---|
|              |     |     | 0       |   |
| AI           | 0   | 0   | 0       |   |
| Si           | 0   | 0   | 0       |   |
| P            | 0   | 0   | 0       |   |
| s            | 0   | 0   | 0       |   |
| Ti           | 0   | 0   | 0       |   |

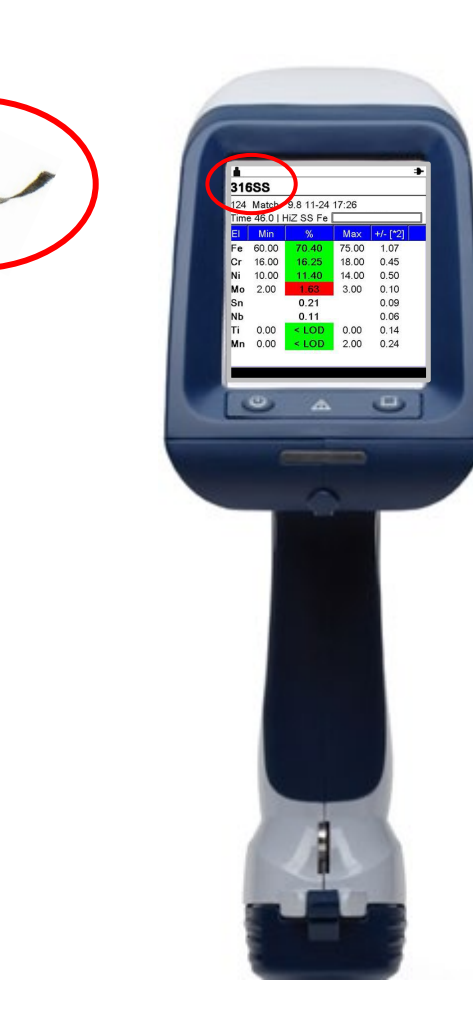

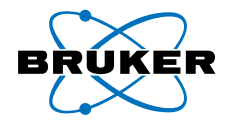

# Handheld XRF testing of a foreign metal object

- Small physical contaminants found in food products can be tested on the production floor or in the lab with handheld XRF analyzers
- As shown in previous slides, a found metal object can be identified by determining its composition, the type of metal alloy, and the alloy grade name
- There are 4 simple steps to ID small metal contaminants with handheld XRF

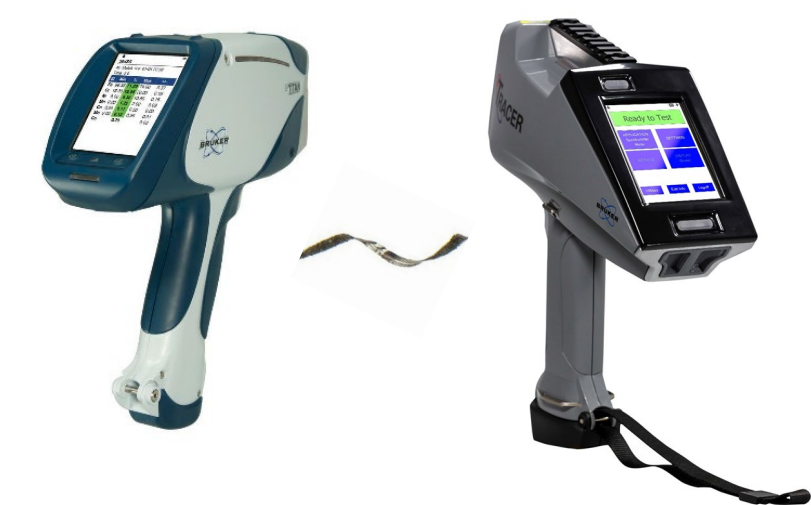

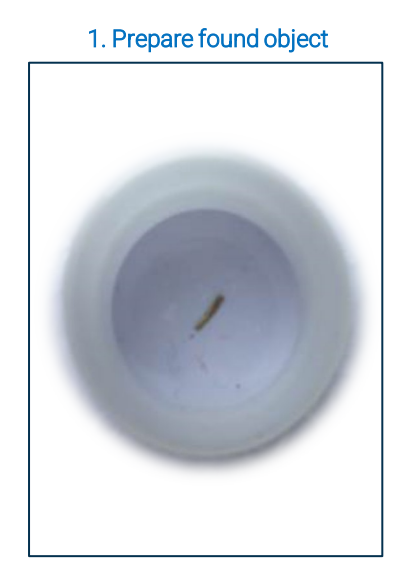

2. Select "Alloys" App

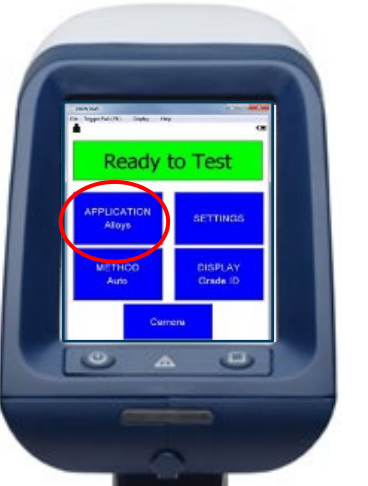

3. Position with camera

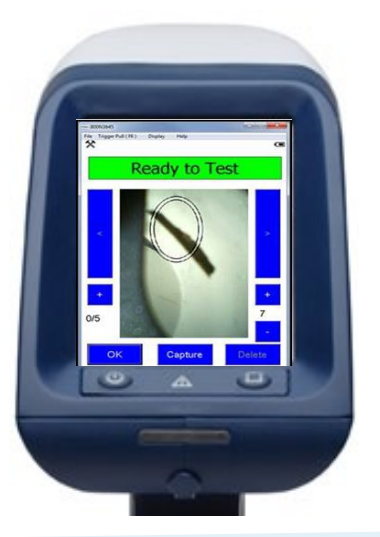

4. Press trigger & view results

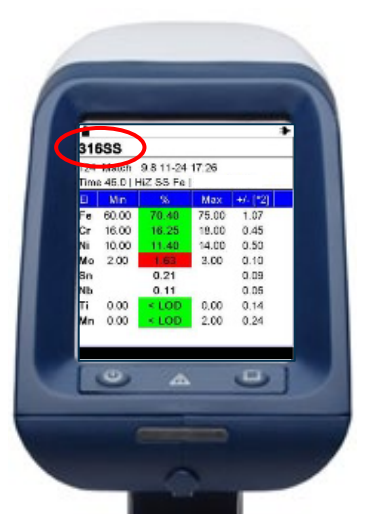

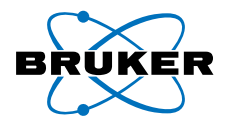

# Handheld XRF sourcing of a foreign metal object

Once you have identified the foreign material, in this case an alloy sample, the equipment or components made with that alloy grade can be inspected for wear and tear as the potential source.

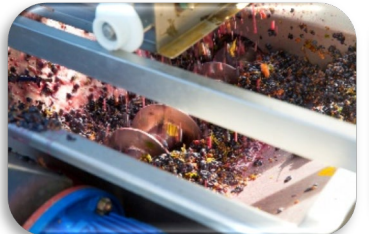

Auger

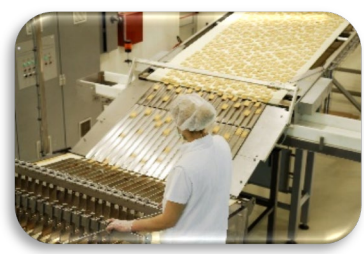

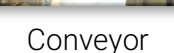

Grinder/cutter

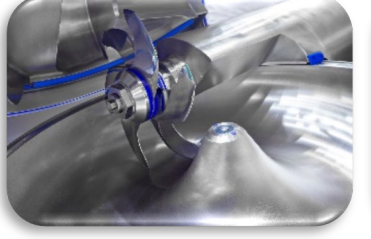

Mixer

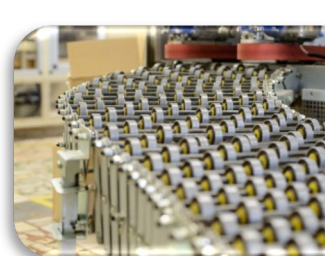

Sorter/packager

If many components are all made of the same alloy grade, a little more work is needed to help determine its source.

Roller mill

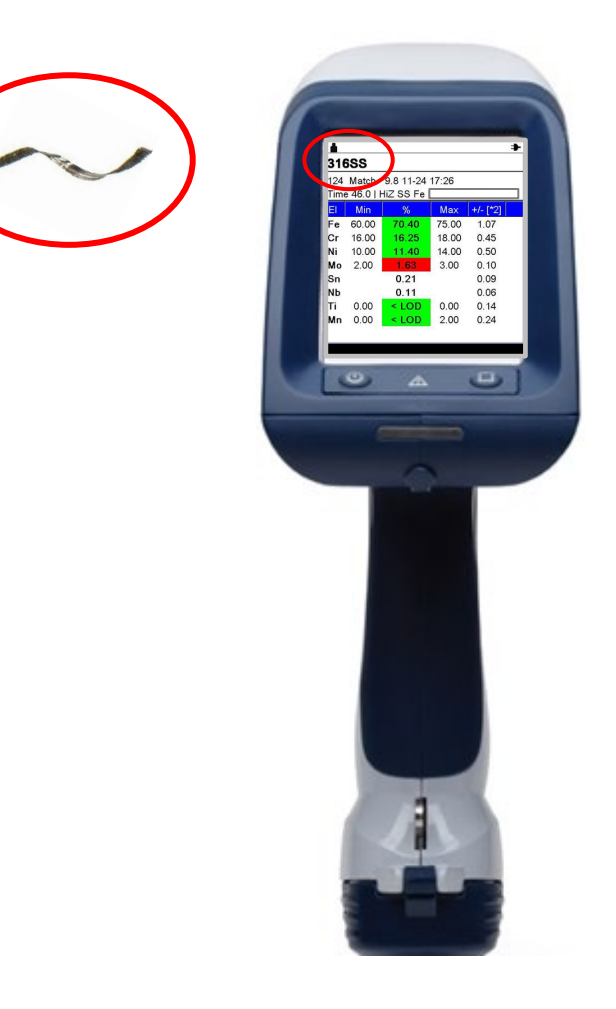

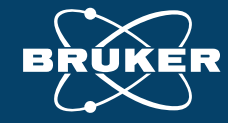

# 05 Creating a spectral fingerprint library with handheld XRF

Webinar: Quickly Identify and Source Foreign Material Contaminants Found in Food Products with Handheld XRF

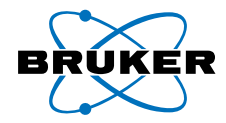

# Why create a spectral fingerprint library?

#### Typical Steels Found in Food Production Equipment

| Types                    | Typical Applications                                                                                                    |
|--------------------------|----------------------------------------------------------------------------------------------------|
| 420 (martensitic)        | Cooks and professional knives, spatulas etc                                                                                                    |
| 430 (ferritic)           | Table surfaces, equipment cladding, panel (ie components requiring little formability or weldability).<br>Used for moderately corrosive environments (e.g. vegetables, fruits, drinks, dry foods, etc).                                                                                  |
| 304 (austenitic)         | Vats, bowls, pipework, machinery parts (i.e. components requiring some formability or weldability).<br>Corrosion resistance superior to 430.                                                                                                    |
| 316 (austenitic)         | Components used with more corrosive foods (e.g. meat/blood, foods with moderate salt contents), which are frequently cleaned, with no stationary solids and not under excessive stress.                                                                                                  |
| 1.4539 (austenitic)      | Used with corrosive foods (e.g. hot brine with solids that act as crevice forms, stagnant and slow moving salty foods).                                                                                                    |
| 1.4462 (duplex)          | Used with corrosive foods (e.g. hot brine with solids, stagnant and slow moving salty foods). Higher strength than austenitics. Good resistance to stress corrosion cracking in salt solutions at elevated temperatures.                                                                 |
| 6%Mo. types (austenitic) | Used with corrosive foods (e.g. hot brine with solids, which act as crevice formers, stagnant and slow moving salty foods). Good resistance to stress corrosion cracking in salt solutions at elevated temperatures. Used in steam heating and hot work circuits, hot water boilers, etc |

|       |       |         |         | e    |  |  |  |  |
|-------|-------|---------|---------|------|--|--|--|--|
| 304SS |       |         |         |      |  |  |  |  |
| 42    | Match | 9.6 01- | 04 22:3 | В    |  |  |  |  |
| Tim   | e 2.0 |         |         |      |  |  |  |  |
| EI    | Min   | %       | Max     | +/-  |  |  |  |  |
| Fe    | 66.35 | 71.80   | 74.00   | 0.37 |  |  |  |  |
| Cr    | 18.00 | 18.05   | 20.00   | 0.16 |  |  |  |  |
| Ni    | 8.00  | 8.36    | 10.50   | 0.16 |  |  |  |  |
| Mn    | 0.00  | 1.22    | 2.00    | 0.09 |  |  |  |  |
| Cu    | 0.00  | 0.17    | 0.50    | 0.03 |  |  |  |  |
| Мо    | 0.00  | 0.13    | 0.50    | 0.01 |  |  |  |  |
| Co    |       | 0.28    |         | 0.03 |  |  |  |  |
|       |       |         |         |      |  |  |  |  |
|       |       |         |         |      |  |  |  |  |
|       |       |         |         |      |  |  |  |  |
|       |       |         |         |      |  |  |  |  |
|       |       |         |         |      |  |  |  |  |

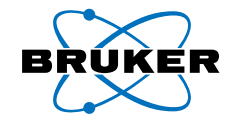

# **Spectral fingerprint matching**

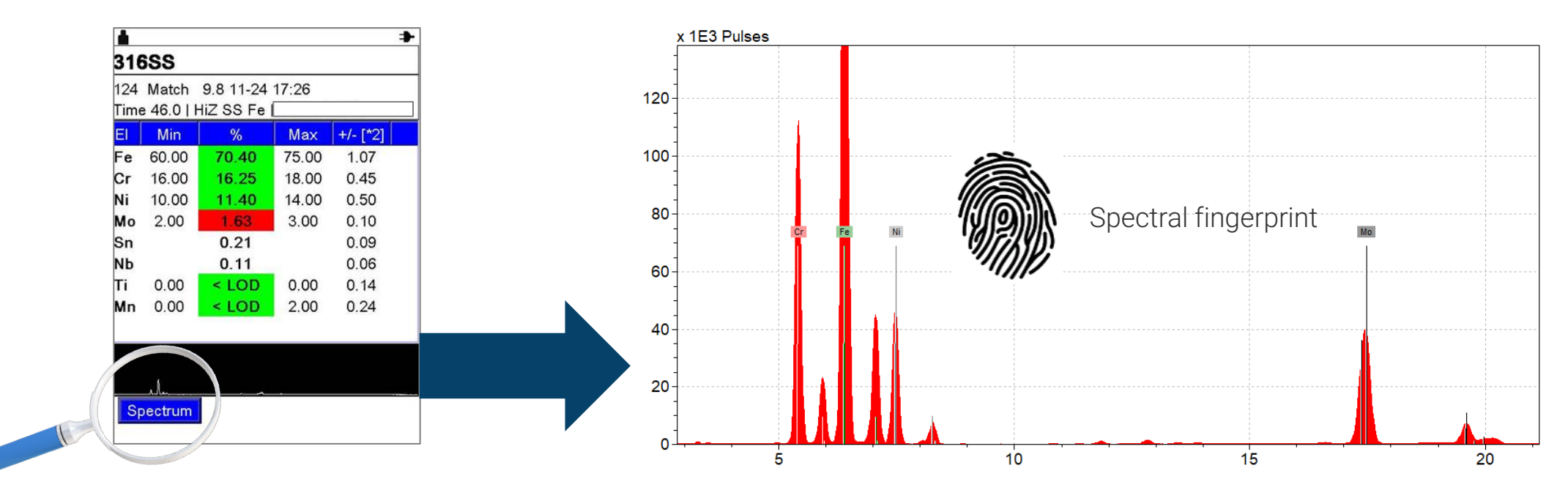

#### Identification using spectral fingerprint matching

- Identification is based on library of reference spectra
- Very selective, can differentiate samples with similar Grade ID
- Works well for small samples down to 1mm (0.04") in size
- Works for all types of materials, including metals, plastics and ceramics
- More complicated to use than standard alloy grade ID

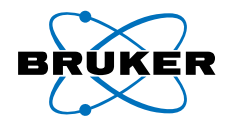

# **Creating a spectral fingerprint library**

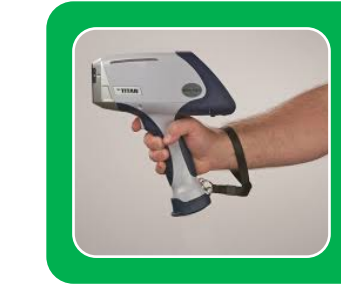

#### Create food contact material library

- Create a spectral fingerprint library of all food contact devices and components
- This library contains XRF spectra of these materials

This stage takes significant time to set up and collect data for; but once it's done, sourcing a contaminant is fast. And, the library can be added to whenever needed.

#### Measure Food Contaminant

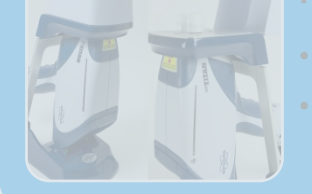

Collect and clean the contaminant sample Measure contaminant sample to acquire XRF spectrum

This stage takes just a few minutes at most.

# Identify Food Contaminant

Compare library spectra with contaminant spectra
 Find best match to determine source of the contamination

This stage can take up to 5 minutes; but, it significantly decreases the time needed to determine if a metal contaminant is from the production line or not; and, if so what the source is.

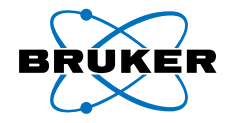

## Best practices in setting up a spectral fingerprint library system

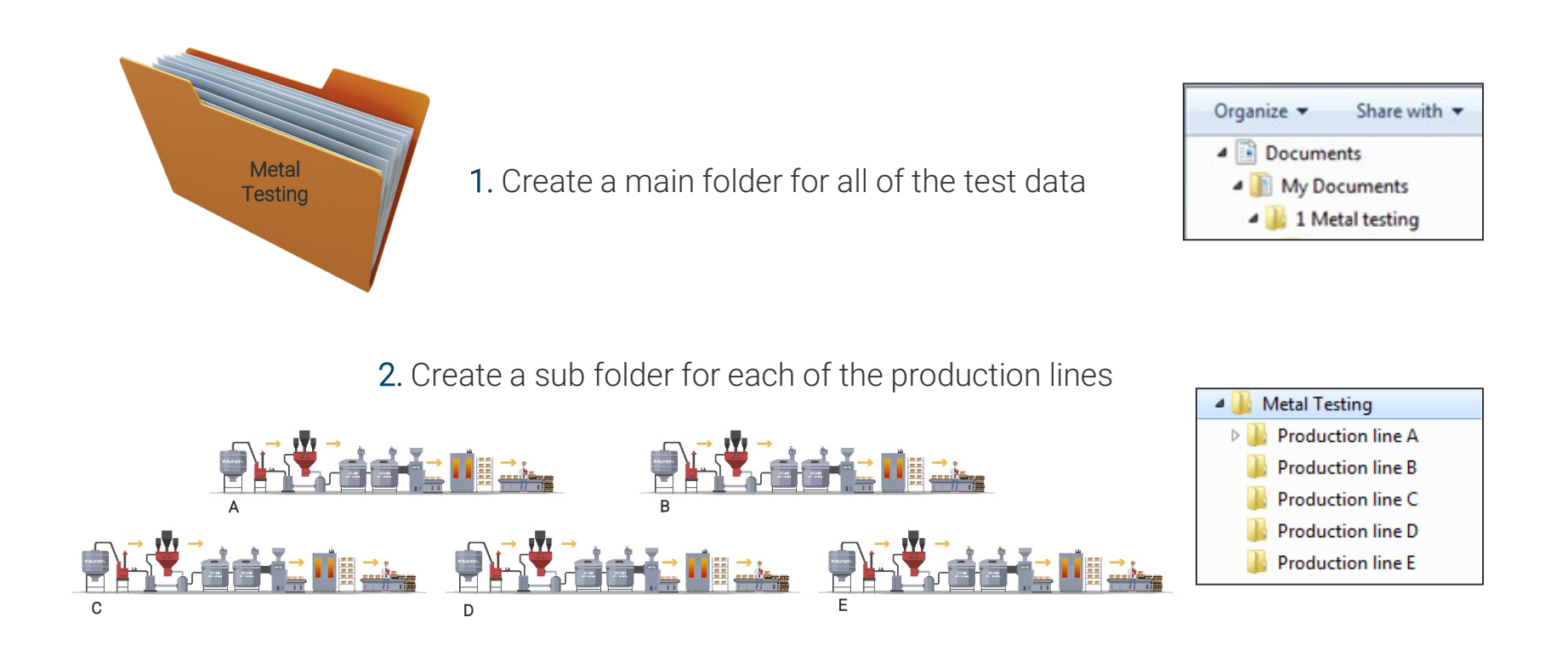

**3**. For each production line folder, create subfolders for both process equipment libraries and for physical contaminant tests

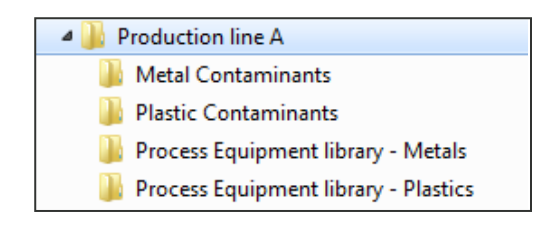

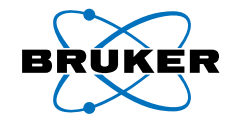

# Best practices in setting up a spectral fingerprint library system

4. Determine a naming convention for each piece of process equipment tested to store its spectral fingerprint

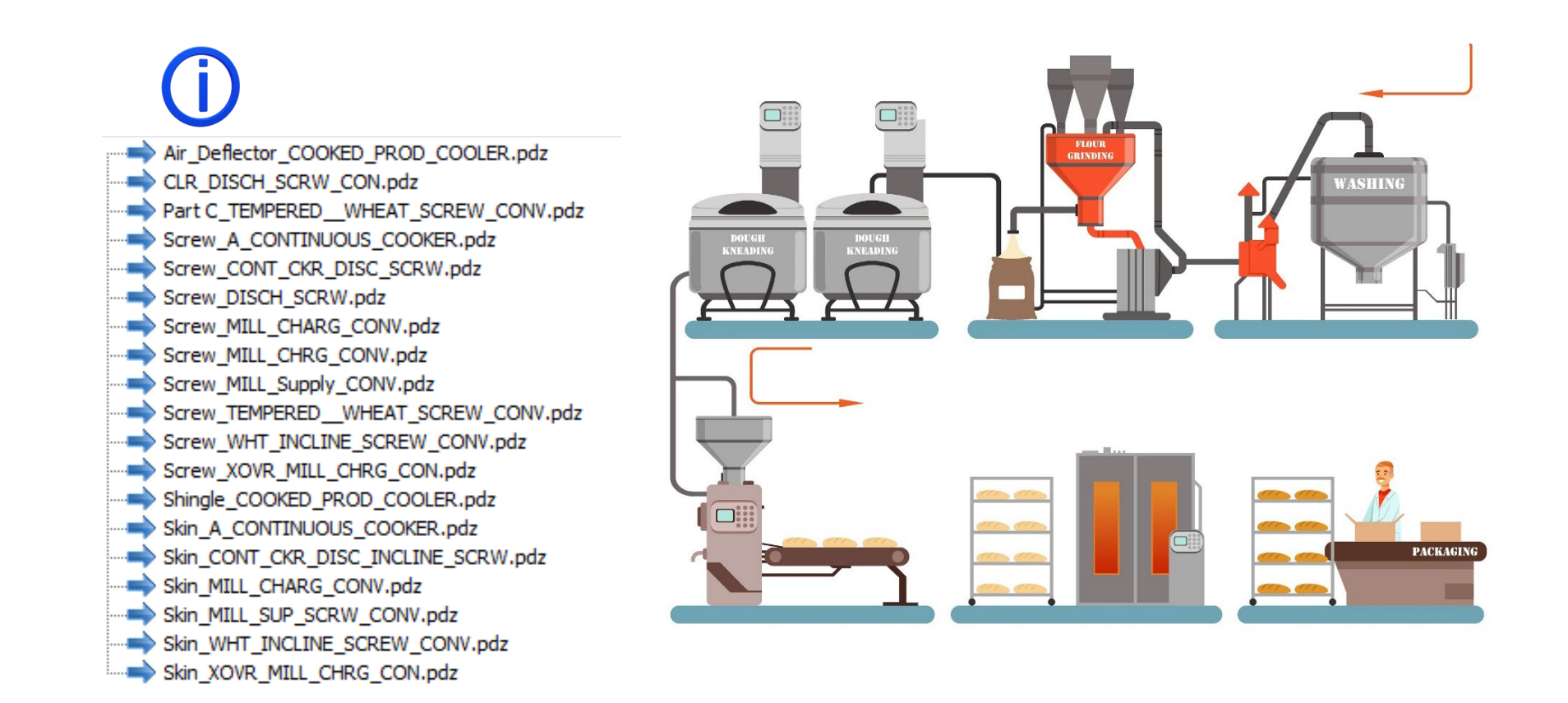

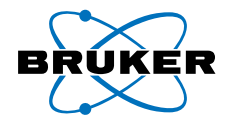

# Best practices in setting up a spectral fingerprint library system

5. Test each piece of process equipment and store its spectral fingerprint in the correct folder

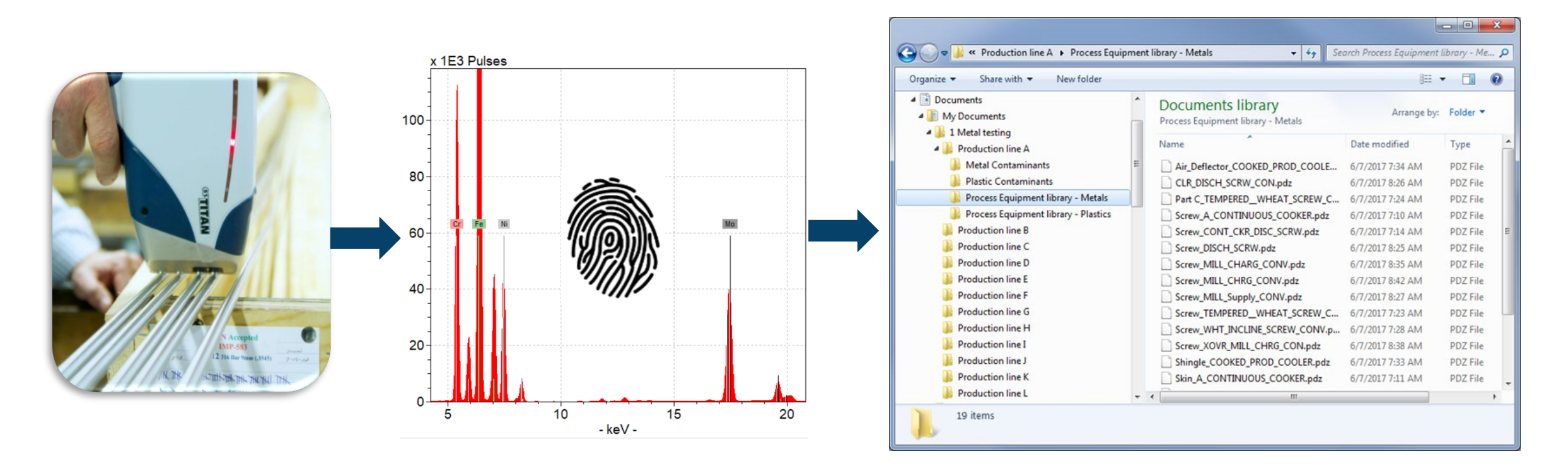

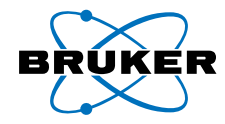

## Best practices in measuring a food contaminant

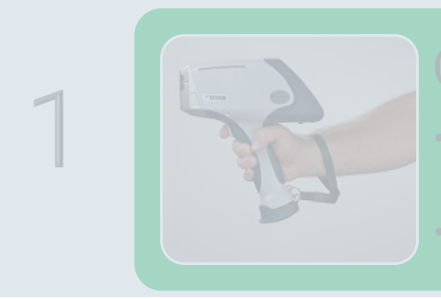

#### eate food contact material library

Create a spectral fingerprint library of all food contact levices and components

This library contains XRF spectra of these materials

This step takes significant time to set up and collect data for; but once it's done, sourcing a contaminant is fast. And, the library can be added to whenever needed.

2

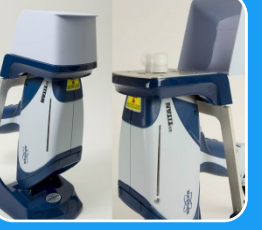

#### Measure Food Contaminant

Collect and clean the contaminant sample
Measure contaminant sample to acquire XRF spectrum

This step takes just a few minutes at most.

Control to the second of the second of the s

#### Identify Food Contaminant

Compare library spectra with contaminant spectra Find best match to determine source of the contamination This step can take up to 5 minutes; but, it significantly decreases the time needed to determine if a metal contaminant is from the production line or not; and, if so what the source is.

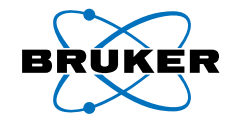

# Best practices in testing a small food contaminant

- Isolate and clean the contaminant
- For small samples, use of XRF sample cups is recommended as it makes positioning and storing the sample easy
- Use the camera view to ensure optimal sample positioning
- Use of desktop stand is recommended for accuracy, ease-of-use and safety

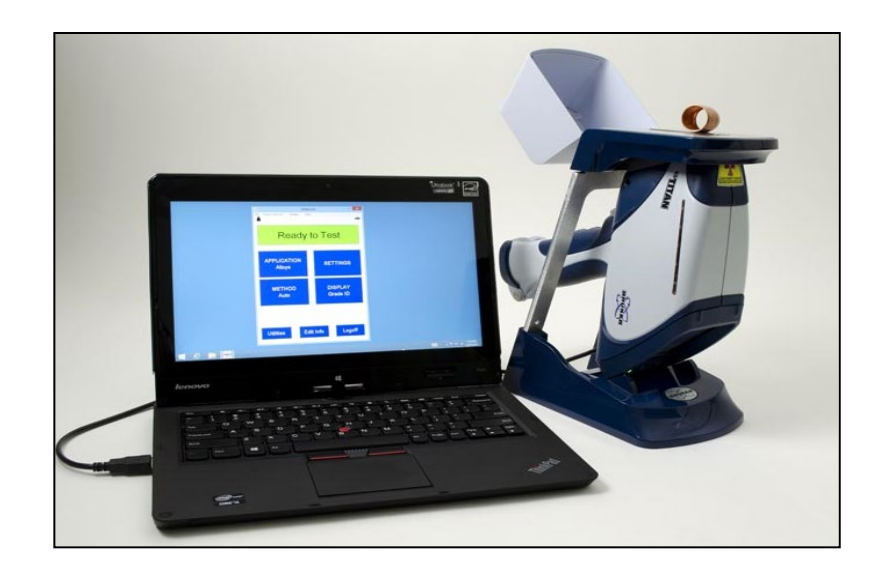

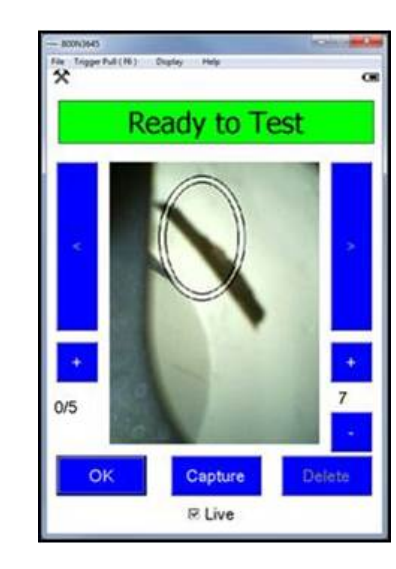

#### **Small Piece Foreign Body Identification Test**

#### Best practice procedure for handheld XRF to test small samples:

- Prepare the sample using a thin Prolene® or Ultralene™ XRF film.
- 2. Place contaminant sample on a sample cup.
- 3. Place sample cup on the desktop stand.
- Position the cup with sample at the center of the XRF window.

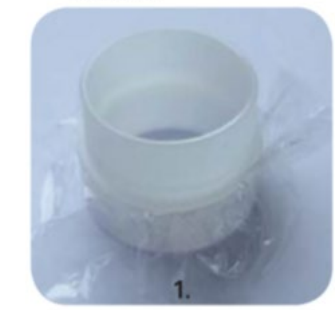

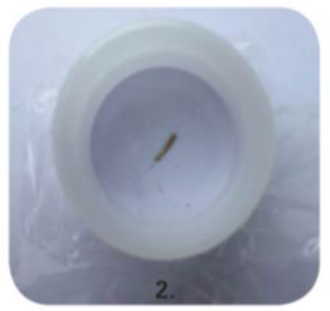

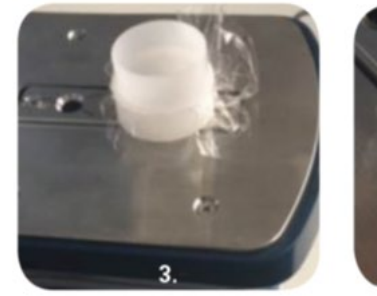

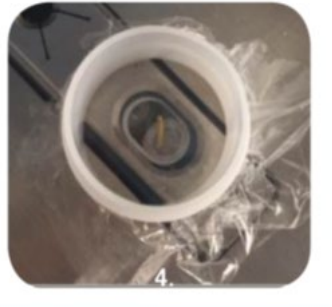

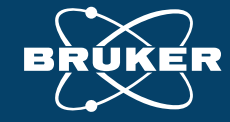

# O6 Matching contaminants with a spectral fingerprint library and Artax PC software

Webinar: Quickly Identify and Source Foreign Material Contaminants Found in Food Products with Handheld XRF

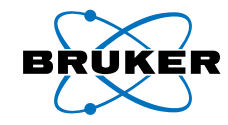

• Transfer all the contaminant spectra from instrument into the relevant folder

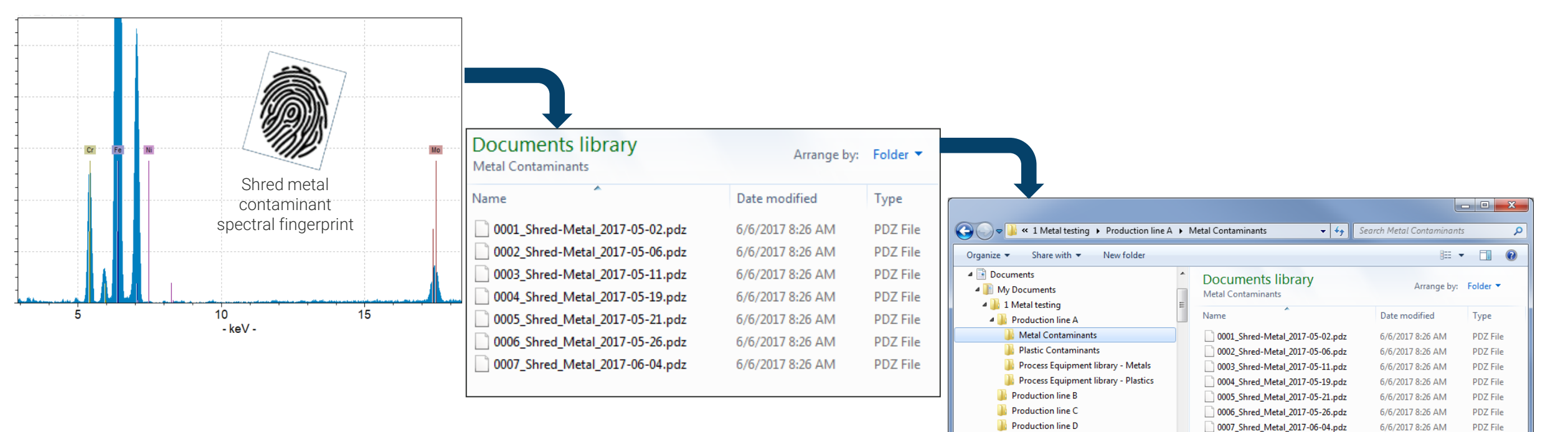

Production line E
 Production line F
 7 items

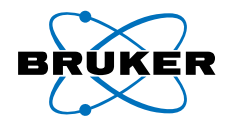

#### reate food contact material library

- Create a spectral fingerprint library of all food contact devices and components
- This library contains XRF spectra of these materials

#### I his step takes significant time to set up and collect data for; but once it's done, sourcing a contaminant is fast. And, the ibrary can be added to whenever needed.

#### Measure Food Contaminant

Collect and clean the contaminant sample
Measure contaminant sample to acquire XRF spectrum

This step takes just a few minutes at most.

And the second second

#### Identify Food Contaminant

Compare library spectra to contaminant spectra
Find best match to determine source of the contamination

This step can take up to 5 minutes; but, it significantly decreases the time needed to determine if a metal contaminant is from the production line or not; and, if so, its source.

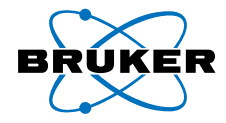

- Spectral fingerprinting matching for complex situations is performed with Artax PC software.
- Artax is an advanced spectral viewing, <u>matching</u> and data analysis software package.
- Artax is used to both store and link information; it makes the management of large data sets easy.

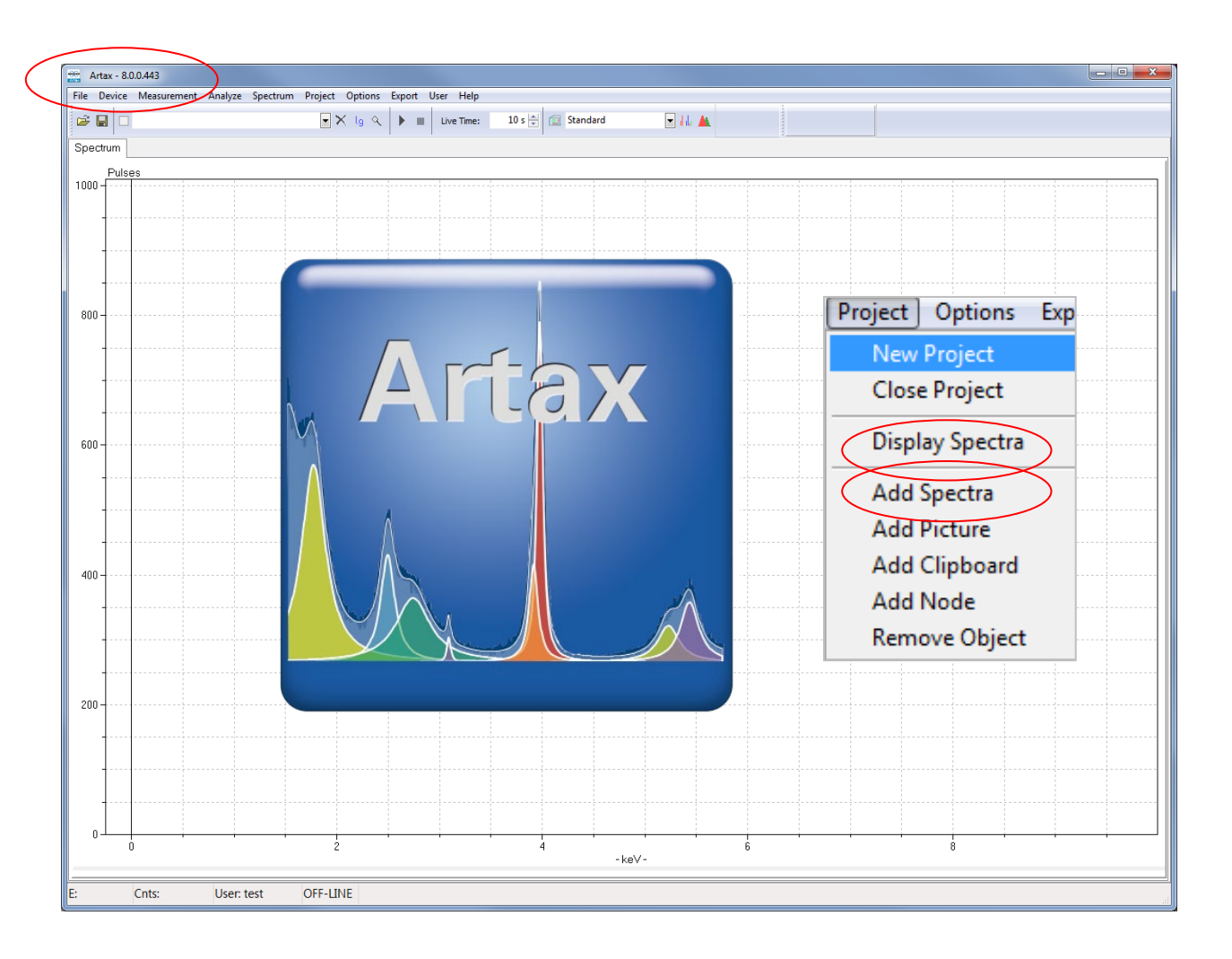

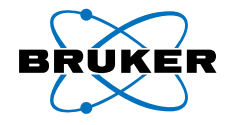

After the spectral fingerprint folders for a given production line are populated with data, those folders are transferred into an Artax "Project" folder to be used as a library reference set for a found physical contaminant.

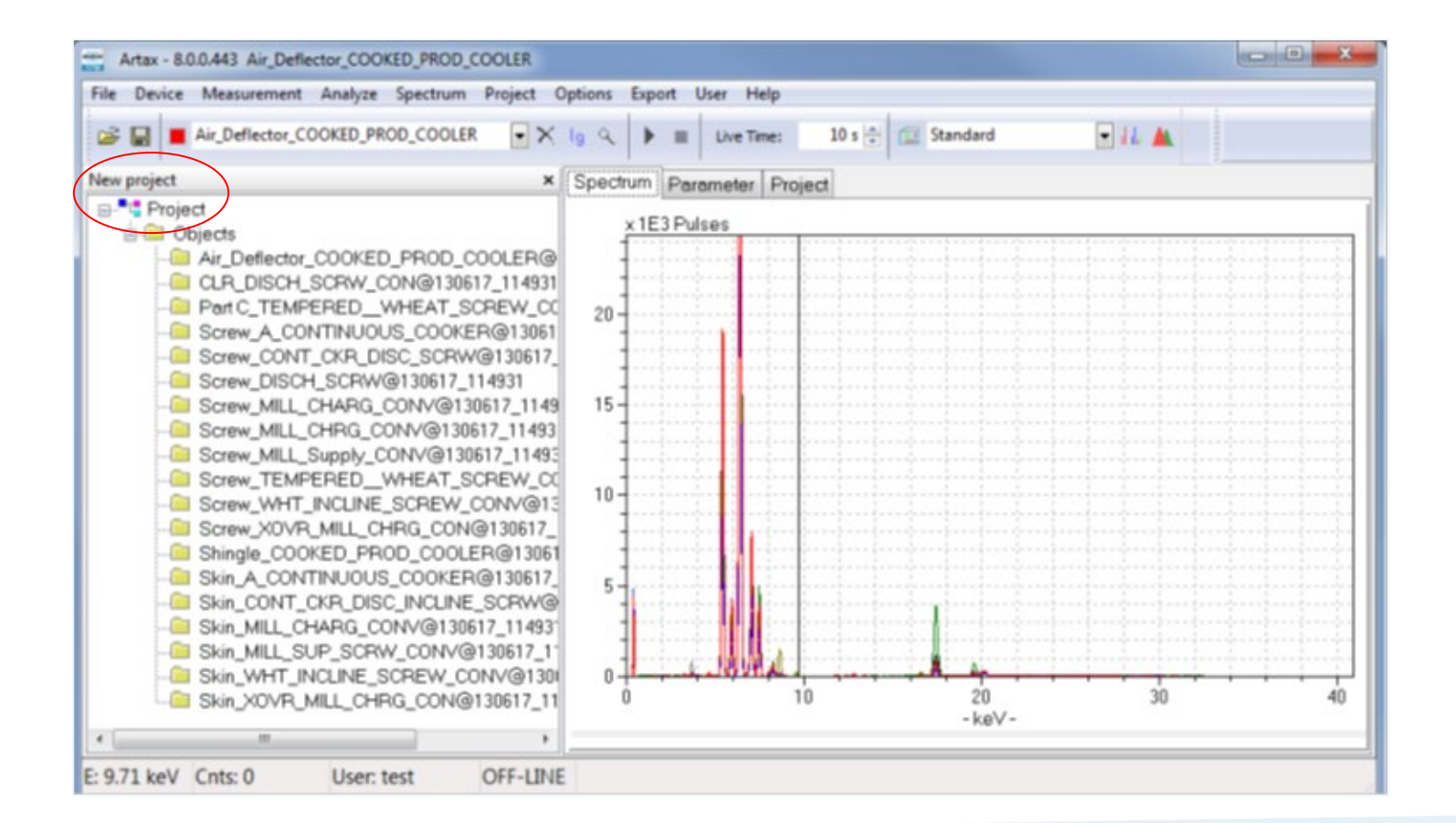

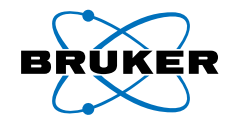

| Analyze          | Spectrum    | Project |  |  |  |  |
|------------------|-------------|---------|--|--|--|--|
| Accun            | nulate Spec | tra     |  |  |  |  |
| Evaluate Results |             |         |  |  |  |  |
| 👗 Evalua         | tion        | Ctrl+V  |  |  |  |  |
| Match            | l           |         |  |  |  |  |
| Period           | lic Table   | Ctrl+T  |  |  |  |  |

- Fingerprint spectra is then analyzed using the Artax "Match" program to find the most likely source of the contaminant.
- In the case below, Artax found 100 "hits" with a correlation of 90% or better.
- One Artax Match "hit" had a correlation of 99.99%

| 🚆 Artax - 8.0.0.443 001_Shred_Metal_2017-05-05                                 |       |               |                                                           |                     |             |  |  |  |
|--------------------------------------------------------------------------------|-------|---------------|-----------------------------------------------------------|---------------------|-------------|--|--|--|
| File Device Measurement Analyze Spectrum Project Options Export User Help      |       |               |                                                           |                     |             |  |  |  |
| 😂 🔚 🔳 001_Shred_Metal_2017-05-05                                               | lg Q  | ► Elive       | e Time: 10 s 📄 🗐 Standard 💽 🚛 🛓                           |                     |             |  |  |  |
| Line A - Process library metals.rtx × Spectrum Parameter Match Results Project |       |               |                                                           |                     |             |  |  |  |
|                                                                                |       |               |                                                           |                     |             |  |  |  |
| 🖨 🧰 Objects                                                                    | Spec  | trum: 001_    | _Shred_Metal_2017-05-05                                   |                     |             |  |  |  |
| Air_Deflector_COOKED_PROD_COOLER@                                              | Sear  | ch in: C:\U   | Jsers\Esa.Nummi\Documents\1 Metal testing\Production line | A\Process Equipment | library - I |  |  |  |
| CLR_DISCH_SCRW_CON@130617_114931                                               |       |               |                                                           |                     |             |  |  |  |
|                                                                                | Start | enerqy:       | <u>4 keV End energy:</u> 19 keV                           |                     |             |  |  |  |
|                                                                                | Min.c | correlation.  | 90 % Number of hits: 100                                  |                     |             |  |  |  |
|                                                                                |       | onoreacon:    |                                                           |                     |             |  |  |  |
| Screw MILL CHARG CONV@130617_1149                                              |       | Correlation/% | Spectrum                                                  | Date                | enai 🔺      |  |  |  |
| Screw MILL CHRG CONV@130617 14493                                              | 1     | 99.99         | Scraper MILL 012@130617 121534                            | 67772017 916-55 AM  | CULE        |  |  |  |
| Screw_MILL_Supply_CONV@130617_11493                                            | -     |               |                                                           |                     |             |  |  |  |
| - Screw_TEMPEREDWHEAT_SCREW_C(                                                 | 2     | 94.94         | CLR_DISCH_SCRW_CON@1JU617_1149J1                          | 6/7/2017 8:26:25 AM | CH          |  |  |  |
| - Screw_WHT_INCLINE_SCREW_CONV@15                                              | 3     | 94.57         | Shingle_COOKED_PROD_COOLER@130617_114931                  | 6/7/2017 7:33:35 AM | C:\t        |  |  |  |
| - Screw_XOVR_MILL_CHRG_CON@130617_                                             | 4     | 94 41         | Screw WHT INCLINE SCREW CONV@130617 114931                | 6/7/2017 7:27:58 AM | CM          |  |  |  |
| - Shingle_COOKED_PROD_COOLER@13061                                             |       | 31.11         |                                                           | 0/1/2011 1:21:307 W | 0.15        |  |  |  |
| Skin_A_CONTINUOUS_COOKER@130617_                                               | 5     | 94.28         | Skin_XOVR_MILL_CHRG_CON@130617_114931                     | 6/7/2017 8:41:07 AM | C:H         |  |  |  |
| Skin_CONT_CKR_DISC_INCLINE_SCRW@                                               | 6     | 94.26         | Screw_A_CONTINUOUS_COOKER@130617_114931                   | 6/7/2017 7:09:42 AM | C:\L        |  |  |  |
| Skin_MILL_CHARG_CUNV@130617_11493                                              | 7     | 94.20         | Screw_XOVR_MILL_CHRG_CON@130617_114931                    | 6/7/2017 8:38:18 AM | C:\I        |  |  |  |
| Skin WHT INCLINE SCREW CONV@1301                                               | - 0   | 0/19          | Seren MUL CHARG CONV/2120617 114921                       | C/7/2017 9-2E-07 AM | 01          |  |  |  |
| Skin XOVR MILL CHRG CON@130617 11                                              | 0     | 34.10         |                                                           | 0/1/2017 0.35.07 AM | 0.10        |  |  |  |
| Caper_MILL_012@130617_121534                                                   | > 9   | 94.09         | Screw_CONT_CKR_DISC_SCRW@130617_114931                    | 6/7/2017 7:14:19 AM | C:/I        |  |  |  |
|                                                                                | 10    | 94.08         | Screw_MILL_CHRG_CONV@130617_114931                        | 6/7/2017 8:41:44 AM | C:\I _      |  |  |  |
| ۰ III ا                                                                        |       |               |                                                           |                     |             |  |  |  |

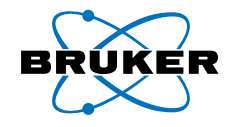

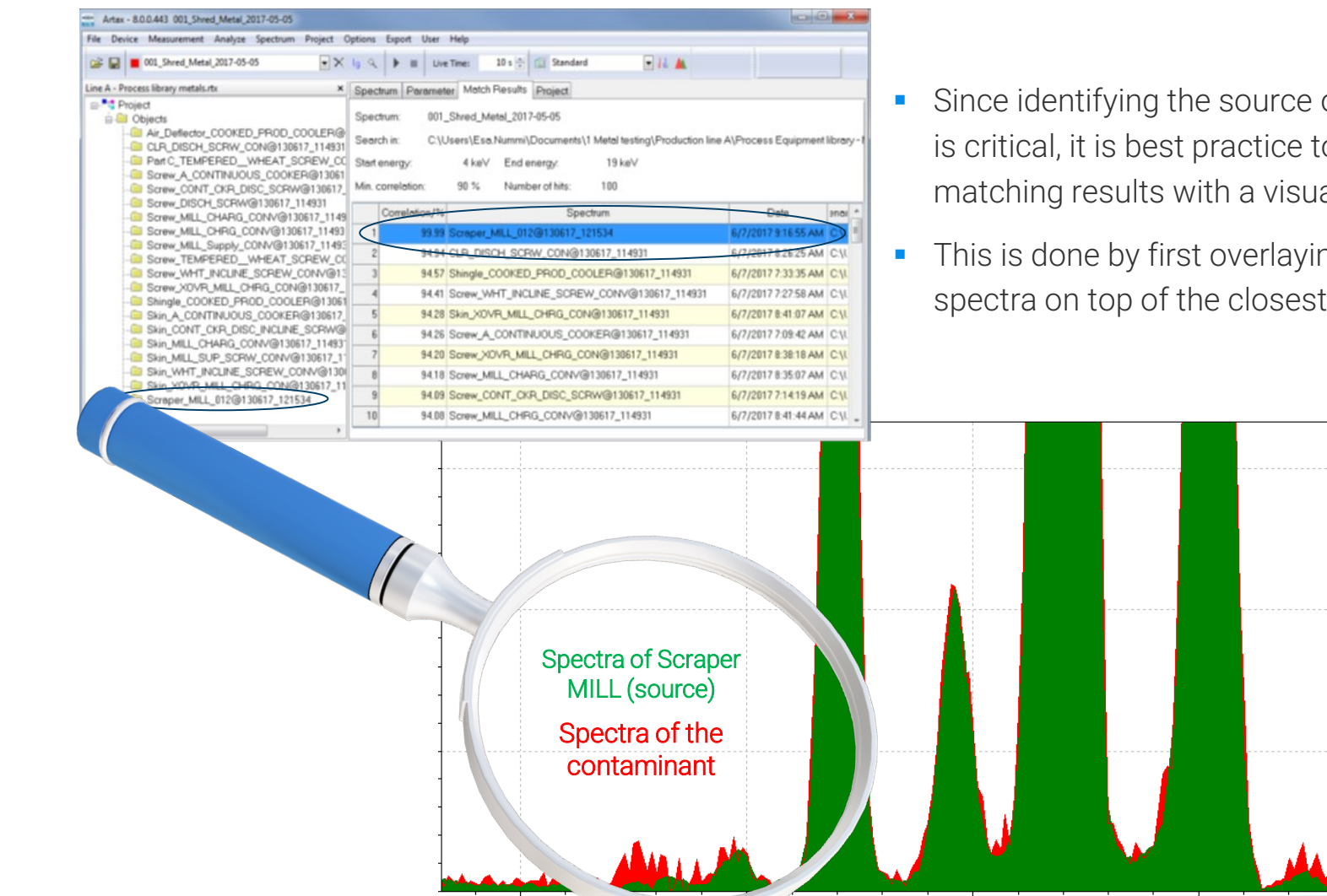

- Since identifying the source of a physical contaminant is critical, it is best practice to confirm Artax spectral matching results with a visual comparison.
- This is done by first overlaying the contaminant spectra on top of the closest matching library spectra.

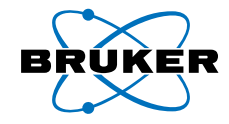

• Finally, it is straightforward to copy-paste Artax spectral match information to Windows programs for reporting purposes.

| Spectrum:         | 0004_Shred_Metal_  | 2017-05-19        |                |                |           |           |             |             |               |            |
|-------------------|--------------------|-------------------|----------------|----------------|-----------|-----------|-------------|-------------|---------------|------------|
| Search in:        | Metal testing\Prod | uction line A\Pro | cess Equipme   | nt library - M | etals     |           |             |             |               |            |
| Start energy:     | 4 keV              | End energy:       | 19 keV         |                |           |           |             |             |               |            |
| Min. correlation: | 98%                | Number of hits:   | 10             |                |           |           |             |             |               |            |
| Correlation/%     | Spectrum           | Date              | Filename       |                |           |           |             |             |               |            |
| 99.99             | Scraper MILL 012   | 6/7/2017 9:16     | Production lin | ne A\Process   | Equipment | library - | Metals\Line | e A - Proce | ess library n | netals.rtx |
| 98.94             | CLR_DISCH_SCRW     | 6/7/2017 8:26     | Production lin | ne A\Process   | Equipment | library - | Metals\Line | A - Proce   | ess library n | netals.rtx |
| 98.57             | Shingle_COOKED     | 6/7/2017 7:33     | Production lin | ne A\Process   | Equipment | library - | Metals\Line | e A - Proce | ess library n | netals.rtx |
| x 1E3 Pulses      |                    |                   |                |                |           |           |             |             |               |            |
| 1.2               |                    |                   |                |                |           |           |             |             |               |            |
|                   |                    |                   |                |                |           |           |             |             |               |            |
| 1.0-              |                    |                   |                |                |           |           |             |             |               |            |
|                   |                    |                   |                |                |           |           |             |             |               |            |
| 0.8               |                    |                   |                |                |           |           |             |             |               |            |
|                   |                    |                   |                |                |           |           |             |             |               |            |
| 0.6               |                    |                   |                |                |           |           |             |             |               |            |
|                   |                    |                   |                |                |           |           |             |             |               |            |
| 0.4               |                    |                   |                |                |           |           |             |             |               |            |
|                   |                    |                   |                |                |           |           |             |             |               |            |
| 0.2               |                    |                   |                |                |           |           |             |             |               |            |
|                   |                    | - <b>M</b>        | 1              |                |           |           |             |             |               |            |
| 0.0               |                    | · · ·             | . , , ,        |                | - A MAR   |           |             |             |               |            |
| 5                 | e                  | 6                 | 7<br>- keV -   |                | 8         |           | ę           | Э           |               |            |

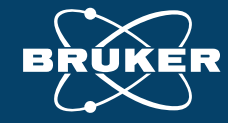

# 05 Food Contaminant characterization with micro-XRF technique

Webinar: Quickly Identify and Source Foreign Material Contaminants Found in Food Products with Handheld XRF

# BRUKE

# Characterizing pieces less than 1 mm in size

- Bruker's handheld XRF can measure pieces as small as 1 mm in size
- Bruker's benchtop M1 MISTRAL micro-XRF can measure pieces as small as 100 µm in size
- Bruker's laboratory M4 TORNADO micro-XRF can measure pieces as small as 20 µm in size

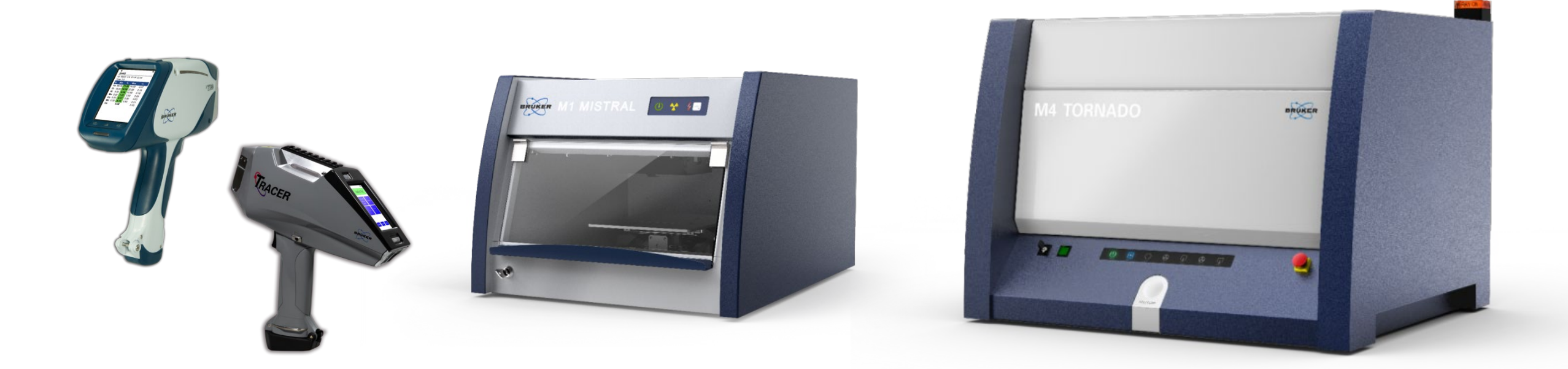

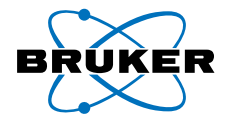

# M4 TORNADO Plus Micro-XRF analyzer

- Advanced Micro-XRF with the ability to record spectra, line scans and maps of the complete element range starting from carbon
- Micro-focus X-ray source with polycapillary lens < 20 µm spot size and high excitation intensity
- Measure solids, particles and liquids
- Fast XYZ stage for "on-the-fly" element distribution analysis with 20 x 16 cm range and 4 µm resolution
- Vacuum sample chamber with adjustable pressure
- Helium purge allows light element measurement of wet and fresh organic samples
- Dual optical microscopes for sample view and positioning with
- Advanced mapping and image processing features

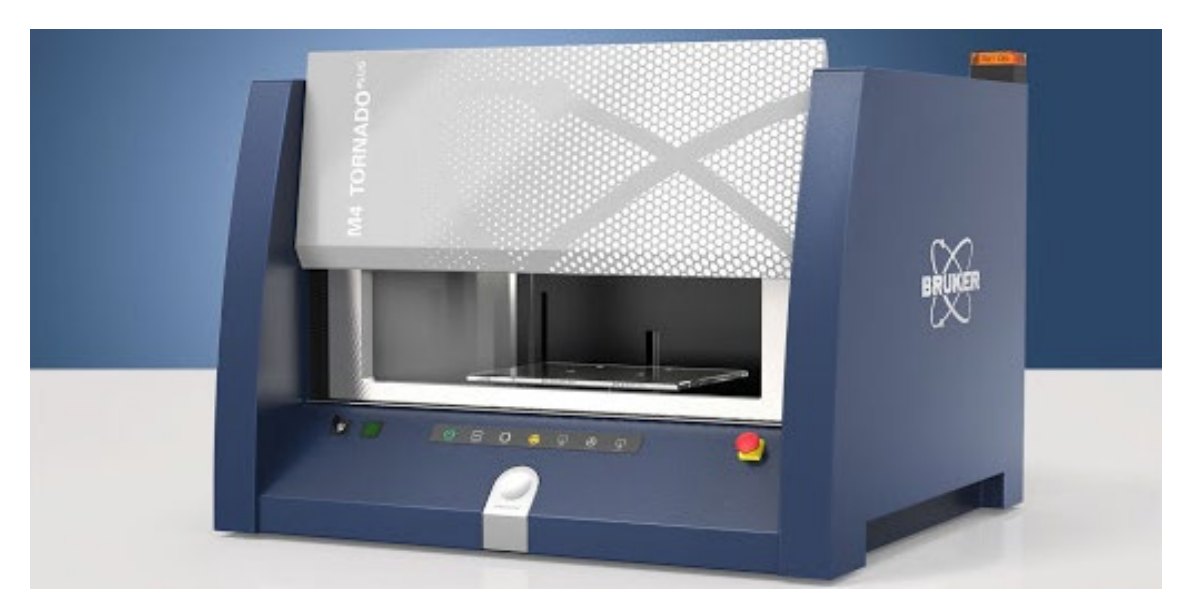

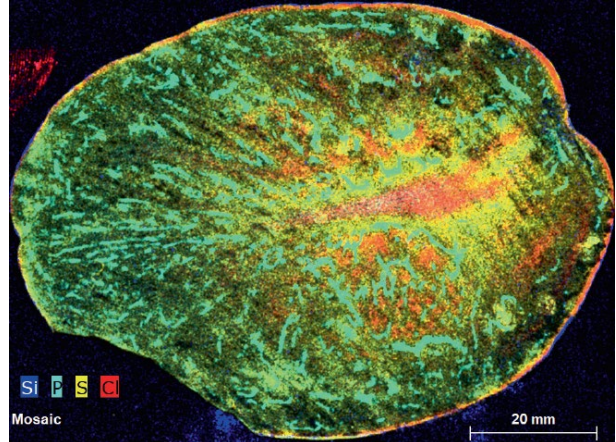

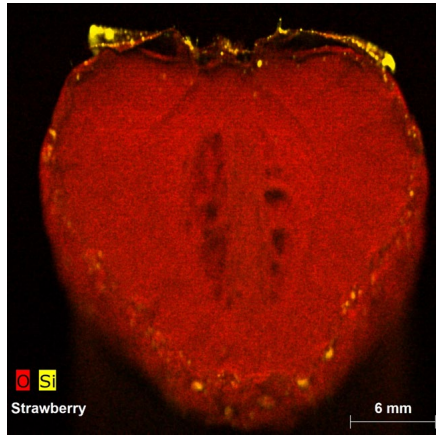

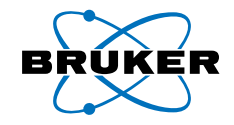

### M4 TORNADO Micro-XRF Elemental distribution maps

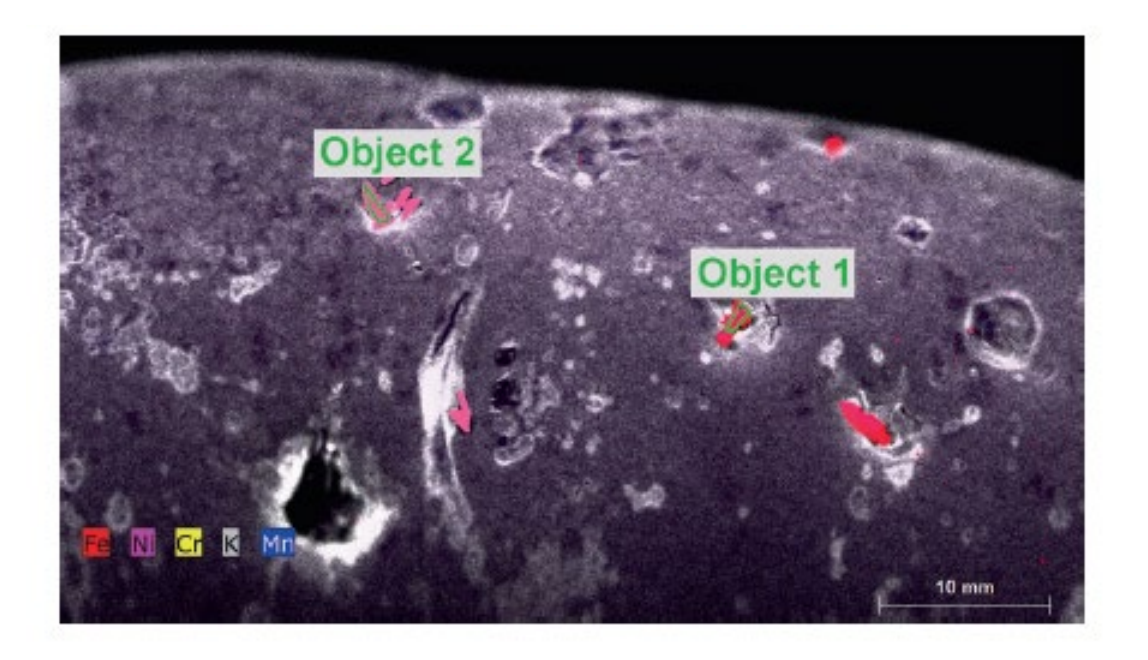

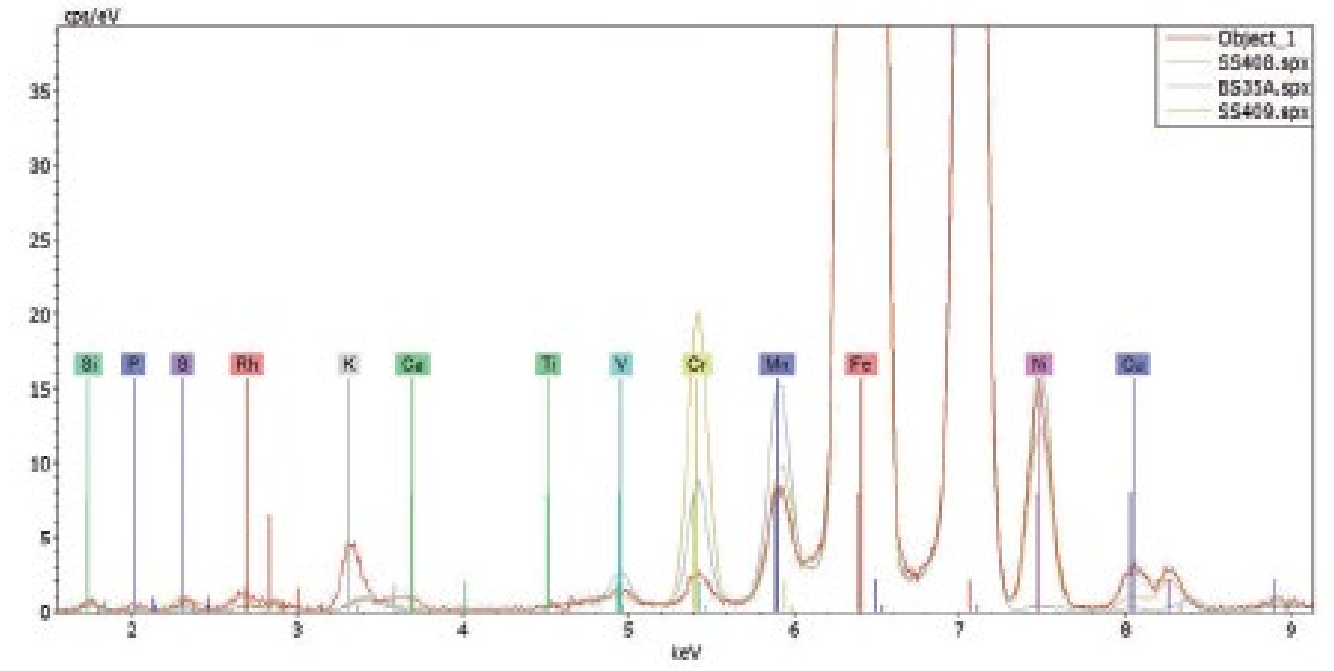

Elemental distribution map of a potato with different metal contaminants

Spectrum of Object 1 overlaid with possible alloy database matches

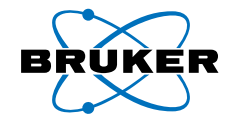

### M4 TORNADO Micro-XRF Metal contaminant identification

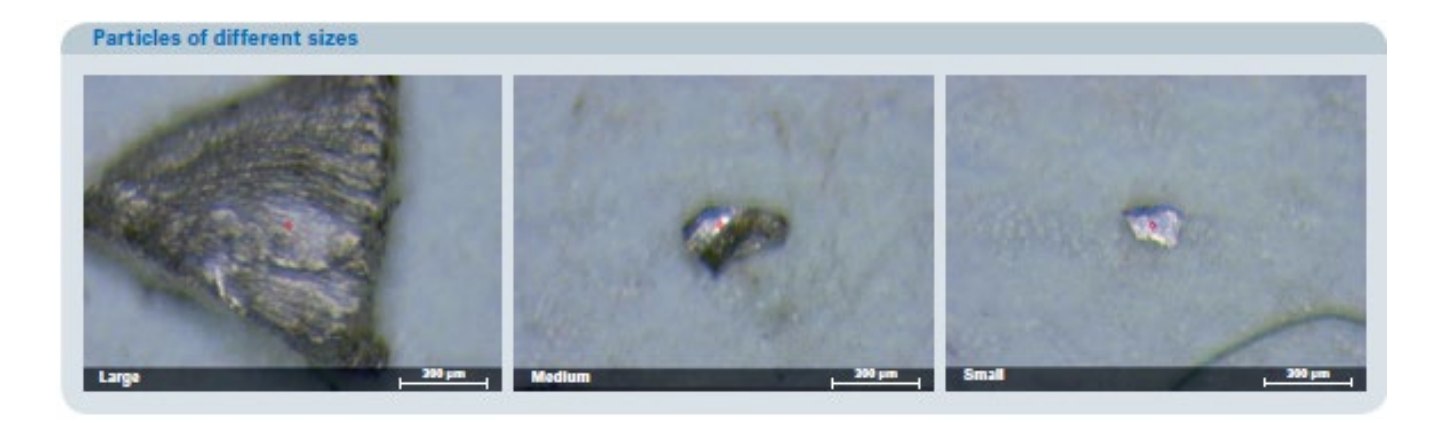

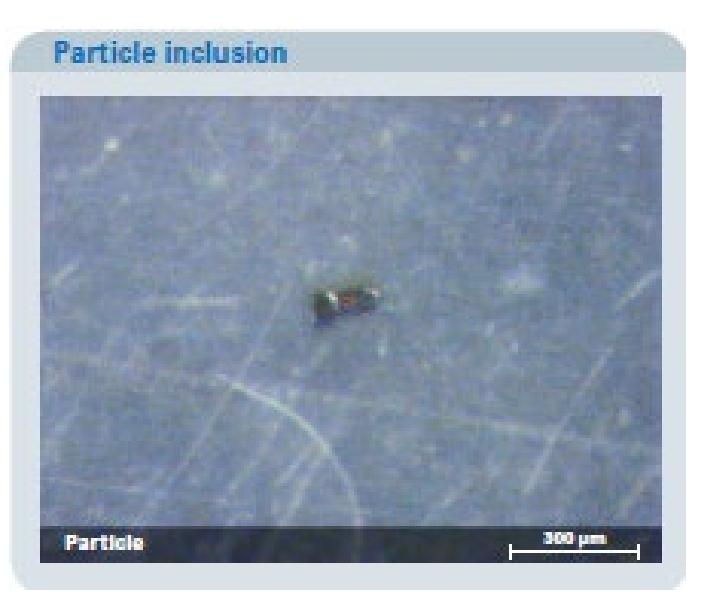

| Quantification and discrimination of low-alloy steel particles |     |     |      |     |     |     |     |     |
|----------------------------------------------------------------|-----|-----|------|-----|-----|-----|-----|-----|
| Element                                                        | Cr  | Mn  | Fe   | Co  | Ni  | Cu  | Nb  | Мо  |
| Reference                                                      | 0.6 | 0.7 | 96.5 | 0   | 1.2 | 0.1 | 0   | 0.1 |
| Isolated particle                                              | 0.6 | 1.2 | 96.3 | 0.6 | 1.1 | 0.1 | 0.2 | 0.1 |
| Embedded particle                                              | 0.6 | 1.0 | 94.7 | 0.8 | 1.4 | 0.1 | 0.3 | 0.2 |
|                                                                |     |     |      |     |     |     |     |     |

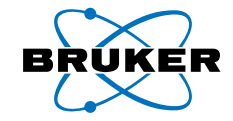

## M4 TORNADO Micro-XRF Glass fragment identification

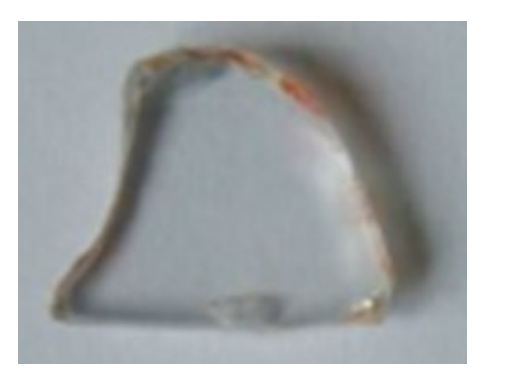

Glass fragment

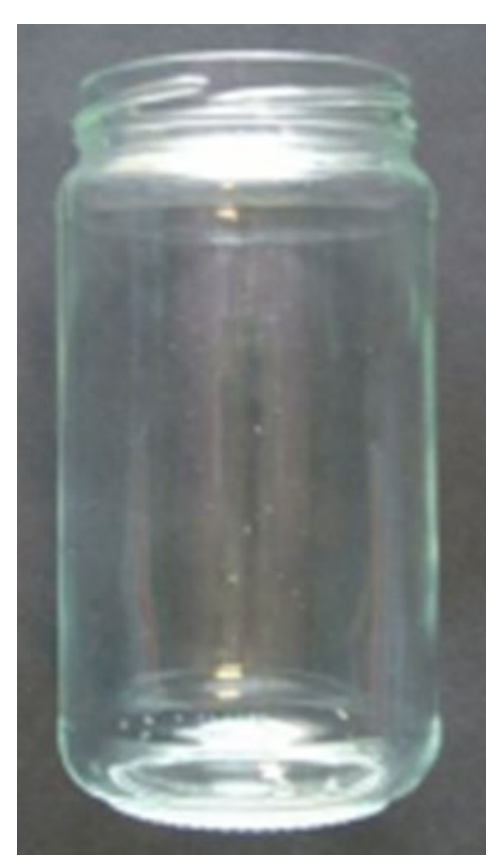

Reference jar

| wt. %                              | Fragment | Reference<br>jar | Analytical<br>error |
|------------------------------------|----------|------------------|---------------------|
| SiO2                               | 71.9     | 71.9             | ± 0.5               |
| Al <sub>2</sub> O <sub>3</sub>     | 1.7      | 1.7              | ± 0.2               |
| Na <sub>2</sub> O                  | 12.5     | 12.5             | ± 0.5               |
| K <sub>2</sub> O                   | 1.2      | 1.3              | ±0.1                |
| MgO                                | < 0.5    | < 0.5            | ± 0.2               |
| CaO                                | 12.1     | 11.9             | ± 0.2               |
| SO3tot                             | 0.23     | 0.22             | ± 0.03              |
| Fe <sub>2</sub> O <sub>3</sub> tot | 0.06     | 0.07             | ± 0.01              |
| TiO2                               | 0.02     | 0.03             | ± 0.01              |

# BRUKER

## M4 TORNADO Micro-XRF Glass particle identification

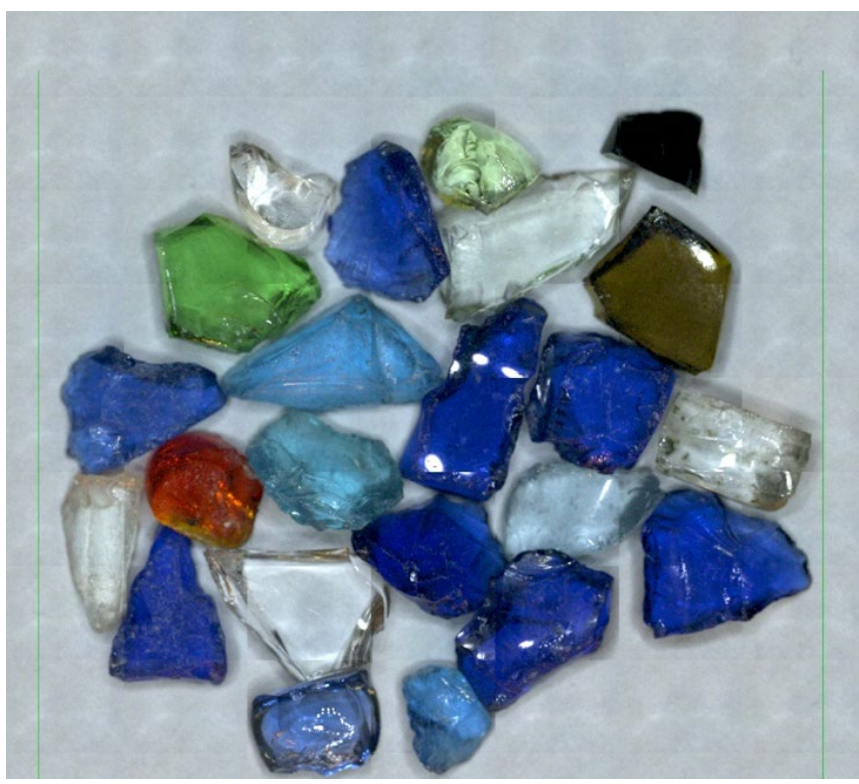

Glass fragments optical image

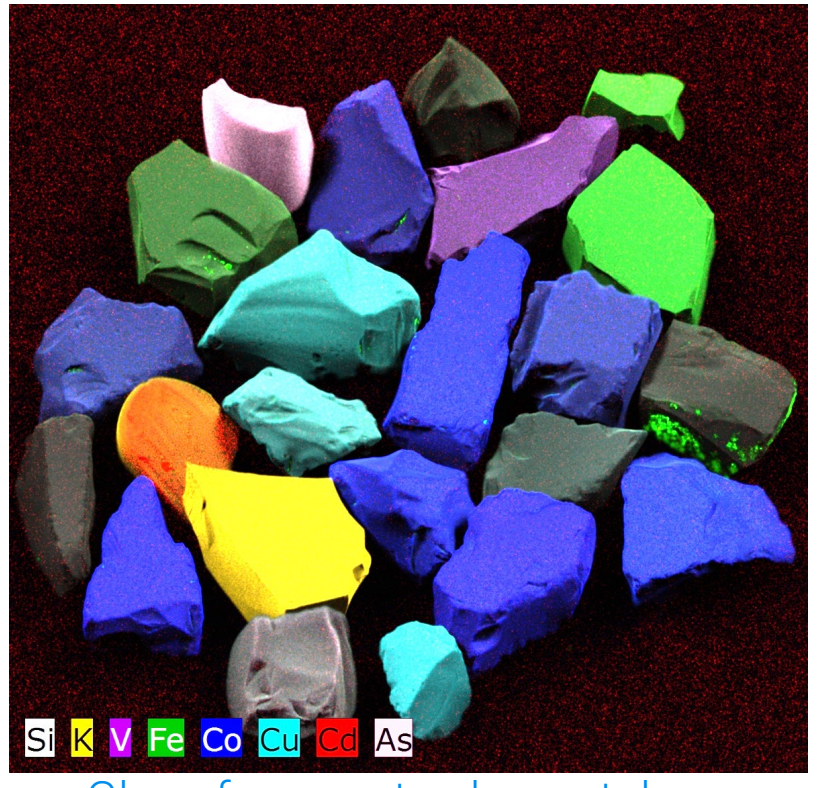

Glass fragments elemental map

- At-a-glance classification of glass fragments based on selected marker elements
- Elemental maps of various glasses can be created to save in a library for comparison to found glass fragment contaminants.

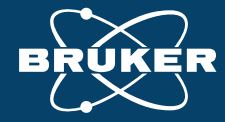

# 07 Summary

Webinar: Quickly Identify and Source Foreign Material Contaminants Found in Food Products with Handheld XRF

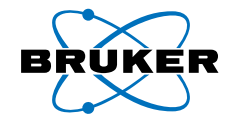

### Summary

Handheld XRF can decrease the time required to ID a physical contaminant and locate its source which can result in significant cost savings by taking the following steps:

- Develop a food contact library structure for each production line
- Take measurements of all the components on that production line and populate the library
- Measure the foreign material contaminant
- Determine the most likely source of the contaminant by matching the foreign material contaminant's spectral fingerprint to those in the production line's library using Artax PC software
- If a sample is less than 1 mm in size, use a micro-XRF to identify the material
- Inspect the identified component on the production floor for wear and tear

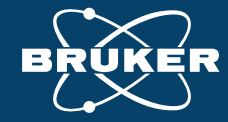

# **Questions & Answers**

Webinar: Quickly Identify and Source Foreign Material Contaminants Found in Food Products with Handheld XRF

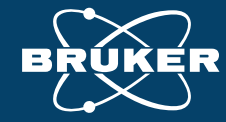

# **Any Questions?**

# Please write us: info.bna@bruker.com

640

FI

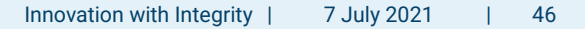

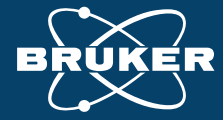

# Thank you!

info.bna@bruker.com www.bruker.com

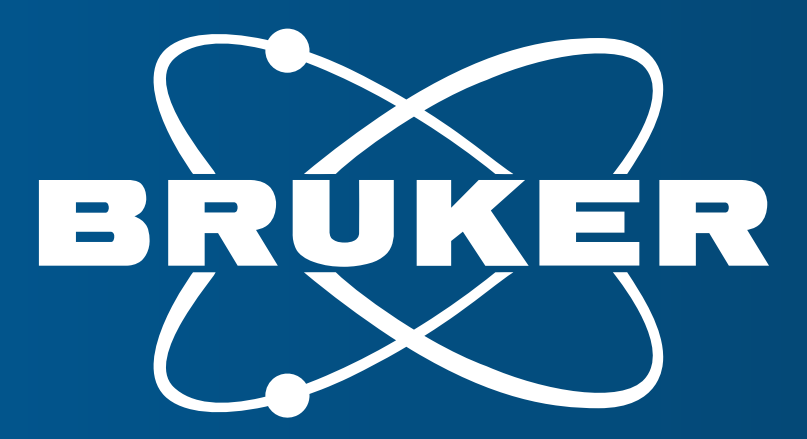

Innovation with Integrity